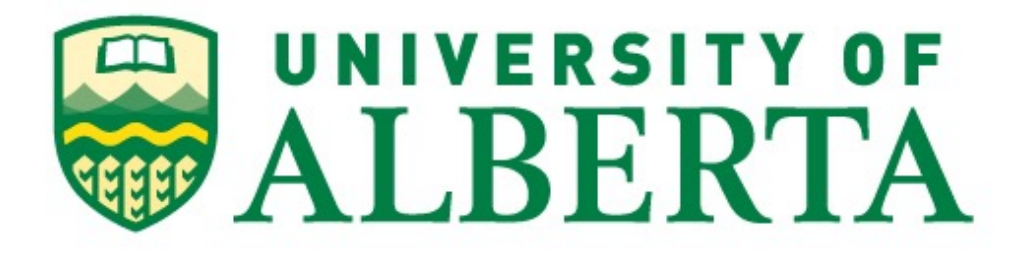

**MINT 709** 

OpenStack - Service Orchestration with Openstack Implement Tenant Firewall and Load-balance service orchestration

Dmitriy Kupch

Master of Science in Internetworking

Supervisor: Muhammad Durrani

Brocade Communications Systems

## ABSTRACT

Virtualization nowadays is absolutely with no doubt one of the main trend that technology is moving towards. The majority of engineers always been working on shorting expenses and having same or even better level of performance, same applies to virtualization. In order to improve data centre performance while shorten expenses for an enterprise infrastructure and multivendor Internet Service Providers, cloud based services has been announced. Cloud-based applications and services is a big part of our day-to-day activity, but even such a great mechanism has drawbacks and problems we are intended to look at by approaching Network Functions Virtualization (NFV).

Still the problem of automation some services in cloud-environment is a big concern for lots of engineers in that industry those are working on making the process of providing application services in a more efficient and convenient way as for provides and for the end users.

In this project we are proud to present a Network Functions Virtualization (NVF) within Openstack cloud-based Environment is presented in action. In conjunction with LBaaS, MaaS, FWaaS and not only our cloud-based environment, will be able to deliver more up-to-date and reliable services. Physical network implementation with virtual network components forms the hybrid network topology with all those services included. In this project we also intended to demonstrate the way of controlling cloud-based environment in a more efficient way, thus we had to use Rest API for example to control traffic flow between tenants inside/outside our environment with Firewall as a Service (FWaaS) and Load-Balancer as a Service (LBaaS). We are sure that automation that we achieved will help to understand hybrid network infrastructure as well as traffic management and tenants deployment within cloud environment.

## Acknowledgments

Special regards to the MINT program itself and to it's director Dr. M. H. MacGregor and MINT program coordinator Mr. Shahnawaz Mir for providing me with such a great opportunity to make this project real with giving me access to MINT Laboratory with all up-to-date devices as well as providing me with one of the most experienced mentor, Mr. Muhammad Durrani. It was really beneficial for me to have a great experience with hands on cloud-based technology as well as practicing my networking skills on the most relevant networking equipment. I am sure the benefits I gained from this project will contribute to the MINT program at University of Alberta. I am greatly thankful for all possible assistance and knowledge that University of Alberta and Master of Science in Internetworking program itself gave me to complete this project.

## **Table of Contents**

| ABSTRACT                                       | 2  |
|------------------------------------------------|----|
| Acknowledgments                                | 3  |
| Table of Contents                              | 4  |
| Table of Figures                               | 6  |
| 1 INTRODUCTION                                 | 10 |
| 1.1 SCOPE                                      | 12 |
| 2. TERMINOLOGY AND CONCEPTS                    | 13 |
| 2.1 Virtualization                             | 13 |
| 2.2 Architecture of the Network Virtualization | 15 |
| 2.3 Hardware                                   | 16 |
| 2.4 Hypervisor                                 | 17 |
| 2.5 Virtual Machine                            | 18 |
| 2.6 Operating System                           | 18 |
| 2.6.1 Hosted Operating System                  | 18 |
| 2.6.2 Cloud software platform                  | 18 |
| 2.7 Application Layer                          | 20 |
| 2.8 Network Function Virtualization            | 20 |
| 2.9 Dynamic DNS service                        | 21 |
| 2.9.1 Dynamic DNS service configuration        | 21 |
| 3. SOFTWARE AND HARDWARE USED FOR PROJECT      | 23 |
| 3.1 VirtualBox                                 | 23 |
| 3.2 Openstack Cloud platform                   | 23 |
| 3.2.1 Mirantis Openstack 7.0                   | 23 |
| 3.2.2 Controller node                          | 23 |
| 3.2.3 Compute node                             | 23 |

| 3.2.4 Storage node                                                 | 24 |
|--------------------------------------------------------------------|----|
| 3.2.5 Orchestration module                                         | 24 |
| 3.3 Brocade Vyatta vRouter                                         | 24 |
| 3.4 KEMP Load Master (Load-Balancer)                               | 25 |
| 3.5 Hardware Equipment used in the Project                         | 26 |
| 4. NETWORK TOPOLOGY DESIGN CONSIDERATIONS                          | 27 |
| 4.1 Multivendor Hybrid Network Topology for Cloud Deployment       | 27 |
| 5. IMPLEMENTING VIRTUAL INFRASTRUCTURE                             | 28 |
| 5.1 Installation and Configuration of VirtualBox 5.0 (Hypervisor)  | 28 |
| 5.2 Installation and Configuration of Mirantis Openstack 7.0       | 28 |
| 5.2.1 Creating Openstack cloud environment using Mirantis Fuel 7.0 | 32 |
| 5.2.2 Controller, Compute, Storage nodes deployment                | 37 |
| 5.3 Openstack Environment Configuration                            | 47 |
| 5.3.1 Setting up network topology                                  | 50 |
| 5.3.2 Setting up firewall rules inside Openstack                   | 51 |
| 5.3.3 Heat Orchestration                                           | 53 |
| 5.4 Creating tenant-1                                              | 54 |
| 5.5 Deployment of Brocade Vyatta 5400 vRouter                      | 59 |
| 5.5.1 Configuration of vRouter                                     | 61 |
| 5.5.2 Enabling REST API on vRouter                                 | 65 |
| 5.6 Tenant-2 Netwok Configuration                                  | 66 |
| 5.7. Deploying KEMP Load Master virtual appliance                  | 67 |
| 5.7.1 Configuring LoadBalancer                                     | 71 |
| 5.8. Checking overall connectivity                                 | 76 |
| 6. LAB EXPERIMENT DEMO WITH RESULTS                                | 80 |
| 6.1 Configuring Firewall rules using REST API                      | 80 |
| 6.2 Checking connectivity between tenant-1 and tenant-2            | 88 |

| 6.3 Installing HTTP Server application on both Servers | 89 |
|--------------------------------------------------------|----|
| 6.4 Enabling LoadBalancer LB interfaces                | 92 |
| 6.5 Verification LB functionality from http client     | 92 |
| 7 SUMMARY AND CONCLUSION                               | 93 |
| Bibliography & References:                             | 95 |

## **Table of Figures**

| Figure 1: Data Centres with Virtual & Traditional Architectures        | 14 |
|------------------------------------------------------------------------|----|
| Figure 2: Architecture of Network Functions Virtualization             | 15 |
| Figure 3: Virtualization within physical server and cluster of servers | 16 |
| Figure 4: Data centre architecture with virtualization                 | 17 |
| Figure 5: Openstack distributive diagram                               | 19 |
| Figure 6: Cisco Router DPC3825 WEB Access                              | 21 |
| Figure 7: Cisco Router DPC3825 DDNS Activation                         | 22 |
| Figure 8: Router Port Forwarding                                       | 22 |
| Figure 9: Network topology for the project                             | 27 |
| Figure 10: vbox-script location                                        | 28 |
| Figure 11: Mirantis Openstack 7.0 config.sh                            | 29 |
| Figure 12: ISO location for Openstack                                  | 30 |
| Figure 13: VMs in Virtualbox after Fuel installation                   | 30 |
| Figure 16: OpenStack name and release configuration                    | 35 |
| Figure 17: OpenStack compute node configuration                        | 35 |
| Figure 18: OpenStack network configuration                             | 36 |
| Figure 19: OpenStack create configuration                              | 36 |
| Figure 20: Openstack environment created                               | 37 |
| Figure 21: Compute node bootstrap process                              | 37 |

| Figure 22: Assigning roles to the nodes allocated in FUEL   | 38 |
|-------------------------------------------------------------|----|
| Figure 23: Nodes that are ready for deployment              | 39 |
| Figure 24: Controller node parameters                       | 40 |
| Figure 25: Compute node parameters                          | 41 |
| Figure 26: Storage node parameters                          | 42 |
| Figure 27: Openstack Deployment process                     | 43 |
| Figure 28: Openstack deployment Logs                        | 44 |
| Figure 29: Deployed Openstack Environment                   | 45 |
| Figure 30: Openstack WEB GUI Access                         | 46 |
| Figure 31: Openstack Usage summary Overview                 | 46 |
| Figure 32: SSH Key Pair creation                            | 47 |
| Figure 33: Openstack Flavor creation                        | 48 |
| Figure 34: Openstack Floating IP Allocation                 | 49 |
| Figure 35: Network Topology inside Openstack Environment    | 50 |
| Figure 36: Firewall settings for Openstack Environment      | 51 |
| Figure 37: Adding Firewall rule for HTTP access             | 52 |
| Figure 38: Heat orchestration Template                      | 53 |
| Figure 39: Deploying tenant-1 Instance                      | 54 |
| Figure 40: Setting up the details for the Instance          | 55 |
| Figure 41: Choosing SSH Key Pair for the Instance           | 56 |
| Figure 42: Assigning NIC to the Instance                    | 57 |
| Figure 43: Assigning floating IP to the Instance            | 57 |
| Figure 44: Pinging public DNS from tenant-1                 | 58 |
| Figure 45: Brocade Vyatta vRouter's Installation initiation | 59 |
| Figure 46: Brocade Vyatta vRouter's Installation            | 60 |
| Figure 47: Accessing Vyatta vRouter's Web GUI               | 65 |
| Figure 48: tenant-2 Network Configuration                   | 66 |

| Figure 49: Downloading KEMP Load Master                            | 67 |
|--------------------------------------------------------------------|----|
| Figure 50: Importing KEMP Load Master virtual appliance            | 68 |
| Figure 51: KEMP CLI GUI                                            | 69 |
| Figure 52: KEMP VLM IP address configuration                       | 69 |
| Figure 53: KEMP VLM default gateway and dos address set up         | 70 |
| Figure 54: KEMP System status                                      | 70 |
| Figure 55: KEMP Load Master activation request page                | 71 |
| Figure 56: KEMP Licensing process                                  | 71 |
| Figure 57: KEMP License Key installation                           | 72 |
| Figure 58: KEMP License installed                                  | 72 |
| Figure 59: KEMP System status                                      | 73 |
| Figure 60: KEMP Virtual Service configuration                      | 74 |
| Figure 62: KEMP LoadMaster - Virtual services page                 | 76 |
| Figure 63: Remote Machine vnc access                               | 76 |
| Figure 64: Remote Machine access                                   | 77 |
| Figure 65: Remote Machine access via SSH                           | 78 |
| Figure 66: Verifying public IP address of the External http client | 79 |
| Figure 67: Checking tenant-2 reachability from tenant-1            | 80 |
| Figure 68: Checking tenant-1 reachability from tenant-2            | 81 |
| Figure 69: Restfull API query/respond to vRouter                   | 82 |
| Figure 70: Restfull API session ID query/respond to vRouter        | 83 |
| Figure 71: RESTfull API Firewall rule action set up on vRouter     | 84 |
| Figure 72: RESTfull API commit firewall changes on vRouter         | 85 |
| Figure 73: Checking reachability btw tenants                       | 86 |
| Figure 74: RESTfull API applying changes on vRouter                | 87 |
| Figure 75: connectivity between tenant-1 and tenant-2              | 88 |
| Figure 76: HTTP Service installation on both tenants               | 89 |

| Figure 77: HTTP Service configuration on tenants-2        | 90 |
|-----------------------------------------------------------|----|
| Figure 78: HTTP Service configuration on tenants-1        | 91 |
| Figure 79: Functioning Real Servers on KEMP VLM           | 92 |
| Figure 80: Verification LB functionality from http client | 92 |

### 1 INTRODUCTION

Virtualization technologies that exists nowadays changed the way of datacenter environment deployment as for enterprise or ISP organizations, moreover testing environment of small datacenter can be deployed even on one powerful machine. Clusters of servers controlled by one operating system we call cloud environment. And there are two main types of it, private and public cloud environments. In both cases meaning is slightly the same we want our operating system to run application, the way it was before virtualization came in, but with that difference that we may want to use clusters of servers, we want to control it through some cloud operating system and be able to deploy virtual tenants to run some applications by simple clicking on the web page. This cloud infrastructure gives us flexibility of service distribution and centralized support, time consuming to deploy application, higher throughput with low cost, because now we don't need to have as many physical servers as number of applications we want to run, now hardware is used in more efficient way i.e if some resources from particular hardware is not fully utilized by your application, then that capacity might be used for another application without security vulnerability even on the same physical hardware. As long as there are numerous virtual machines with operating systems and applications running on top of it the system must have some communication, that's what Network Functions Virtualization is standing for, there is a network layer with all virtualized network components, such as virtual router, virtual switch, virtual load-balancer, virtual firewall and etc. Moreover cloud infrastructure may be used for providing such a services like Firewall as a Service or Load-Balancer as a Service and not only, more and more cloud environment is used for backup and recovery and data storage services, which also involves Layer-3 services in virtualized data centre environment.

The main part of this project is to deploy Service Orchestration with Openstack, Implement Tenant Firewall and Load-balance service orchestration which will be able to control traffic between the cloud and

physical network infrastructure, both consisting of physical and virtual network devices. Reachability from throughout the network will be demonstrated as well as configuration of security features.

In between both networks, physical and virtual we use Brocade Vyatta vRouter v.5410 as a Router that forwards packets based on OSPF router protocol and also plays a role of firewall which is controlled via RESTfull API from the outside of our private network environment. Oracle's product VirtualBox is used as a type-2 hypervisor for this project. For Openstack deployment we used Mirantis Openstack 7.0 distributive. To provide Load-balancer functionality to our hybrid network environment we used KEMP's product Virtual LoadMaster with virtual appliance. firewall rules changes will be made by using curl application that can send/receive http requests/responds to/from the WebServer. Network connectivity and reachability will be tested by ping and traceroute commands. Overall system functionality will be tested and all outputs will be provided in current report.

### 1.1 SCOPE

In this project we are intended to maintain a hybrid network with using cloud infrastructure with Firewall and Load Balancer As A Service. We will deploy tenants in private cloud using Openstack with Kilo distributive, which was the most stable release by the time of writing this project report. To provision Firewall rules (Stateful and Stateless) with Openstack on Vyatta FW and verify tenant separation we are using a Brocade Vyatta vRouter ver. 5410 in between the cloud and the Internet. Inside our cloud we use Neutron plugin for Openstack with VLAN segmentation function, which provides us with network connectivity inside the cloud environment. Eventually we will have a private network in the cloud environment as well as another private network in the physical environment, both network must accessible through vRouter and have access to the Internet, each server in both private networks are running simple HTTP service, which is accessible from the outside private networks via KEMP LoadBalancer, which in our case is a software Layer-7 Load Balancer, which provides balancing loads between both HTTP servers, if one server is going to have more connections then another one, then LB will route the traffic in a way to stabilize traffic between both Web Servers.

## 2. TERMINOLOGY AND CONCEPTS

## 2.1 Virtualization

Virtualization is a term that is used to describe the software used for simulation of hardware existence in order to create virtual computer system. There are two main types of it, one of them is when we are not simulating Operating System installed on one physical machine, but rather using the whole cluster of servers to present as a one powerful hardware unit with OS, another type is when we run several virtual machines by simulating separate hardware, whereas actually it runs VMs on top of OS of hosted physical machine.

The process of virtualization is taking it's place in a real world, when it comes for the enterprise to short their IT expenses by running several application on existent hardware, rather then running basically one application per physical machine, as it was presented in x86 architecture. Moreover in x86 architecture we had to run as many servers as applications we wanted to run, but servers utilization could be as low as 15%, which is unbelievably inefficient, while being most of the time idle, whereas now, we can calculate at redistribute server's hardware capacity with better utilization, which causes shorten expenses on IT.

On the figure below we could find detailed diagram of how traditional x86 data centres architecture differs in compare with data centres running under virtualized architecture.

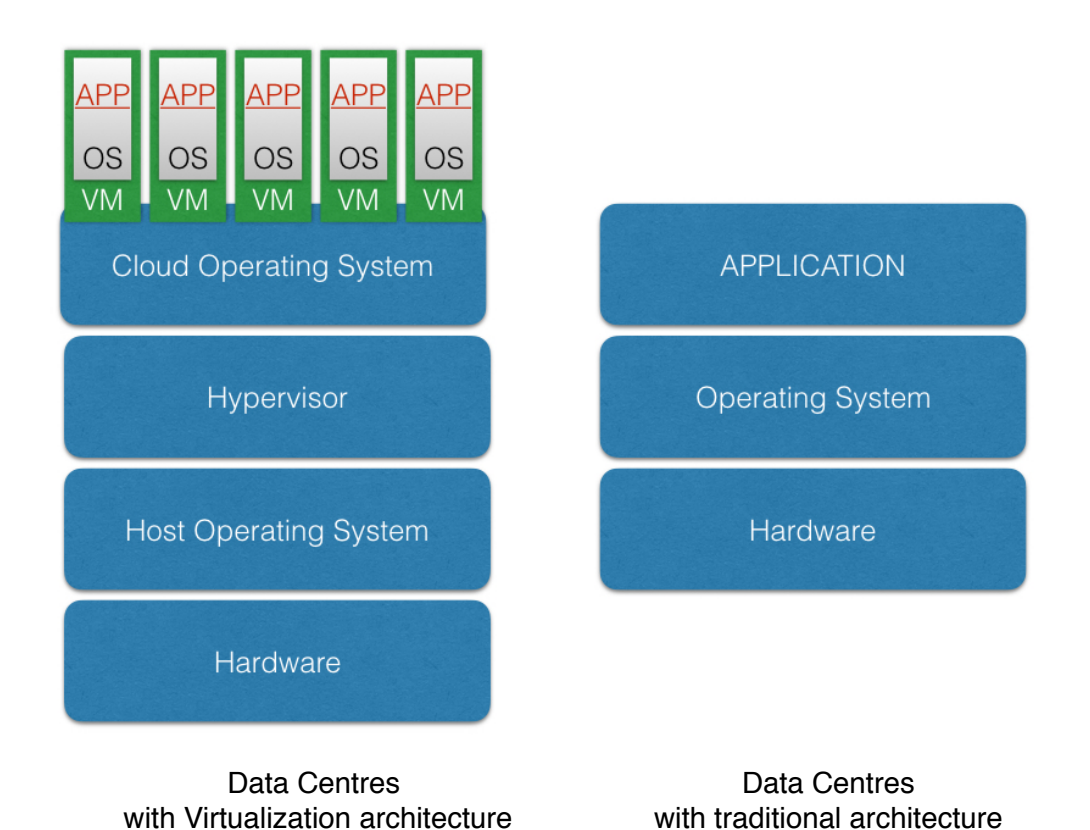

Figure 1: Data Centres with Virtual & Traditional Architectures

### 2.2 Architecture of the Network Virtualization

On the figure below you may find graphical representation of Network Virtualization. Virtual Networking is realized on application layer, i.e. KEMP Virtual Load Balancer is working on layer 4 and layer 7 according to their documentation, which can be also deployed within a cloud infrastructure, basically firewall in the cloud environment can be delivered on the same principle, which of course makes whole virtual network more manageable and flexible.

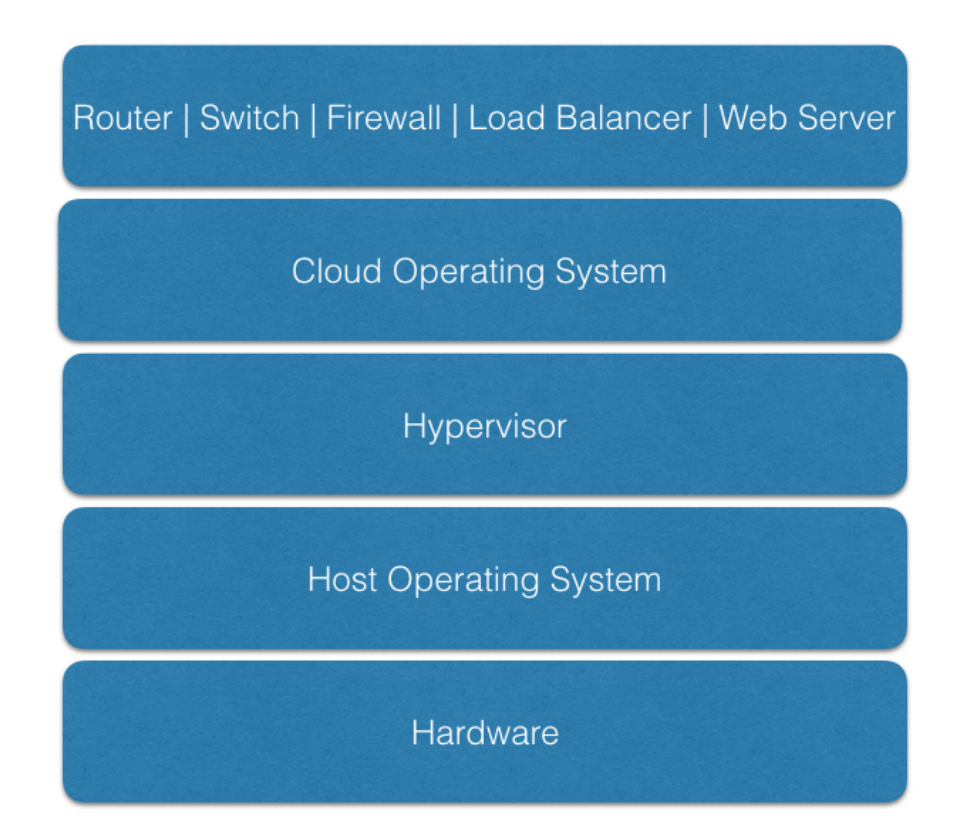

Figure 2: Architecture of Network Functions Virtualization

#### 2.3 Hardware

In our case Hardware might be represented as one physical machine as well as a cluster of servers.

Interconnected with network and functioning as one organism Clusters of servers are greatly used for example on ISP side, where it's really convenient to have ability of centralized management. Hosted virtualization architecture on the other hand is rather used for testing purposes or to have opportunity to run several OSs on one physical machine. Although both models will work only if hardware in both cases supports virtualization.

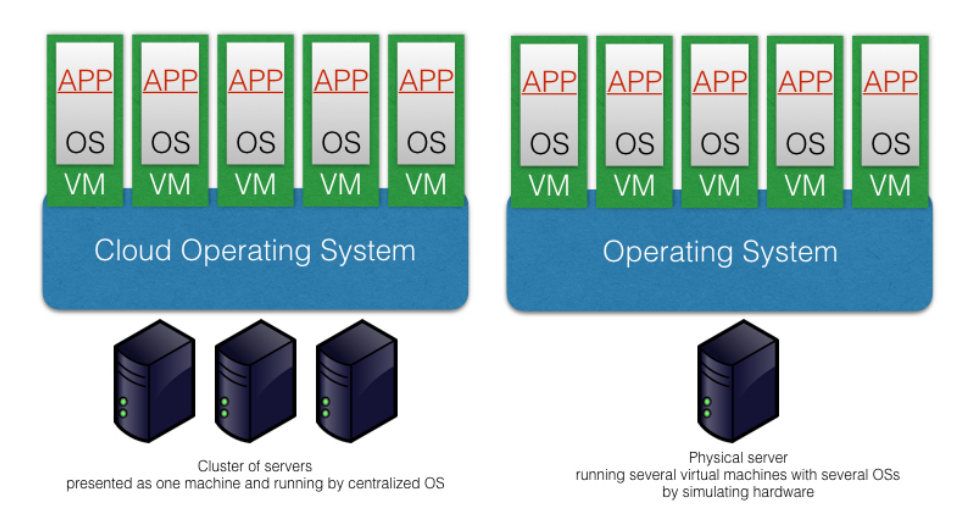

Figure 3: Virtualization within physical server and cluster of servers

#### 2.4 Hypervisor

Hypervisor is the layer within virtualization model that sits in between OS and Hardware layers and provides such functionality that lets us running multiple virtual machines on existent physical machine.

### There are two types of hypervisors:

Type-1 hypervisor has OS, which runs directly on physical machine and further is able to run multiple virtual machines from centralized managed system.

Type-2 hypervisor runs on top of already existent hosted operating system and simulates existence of several hardware units for those VM's with OSs that they run.

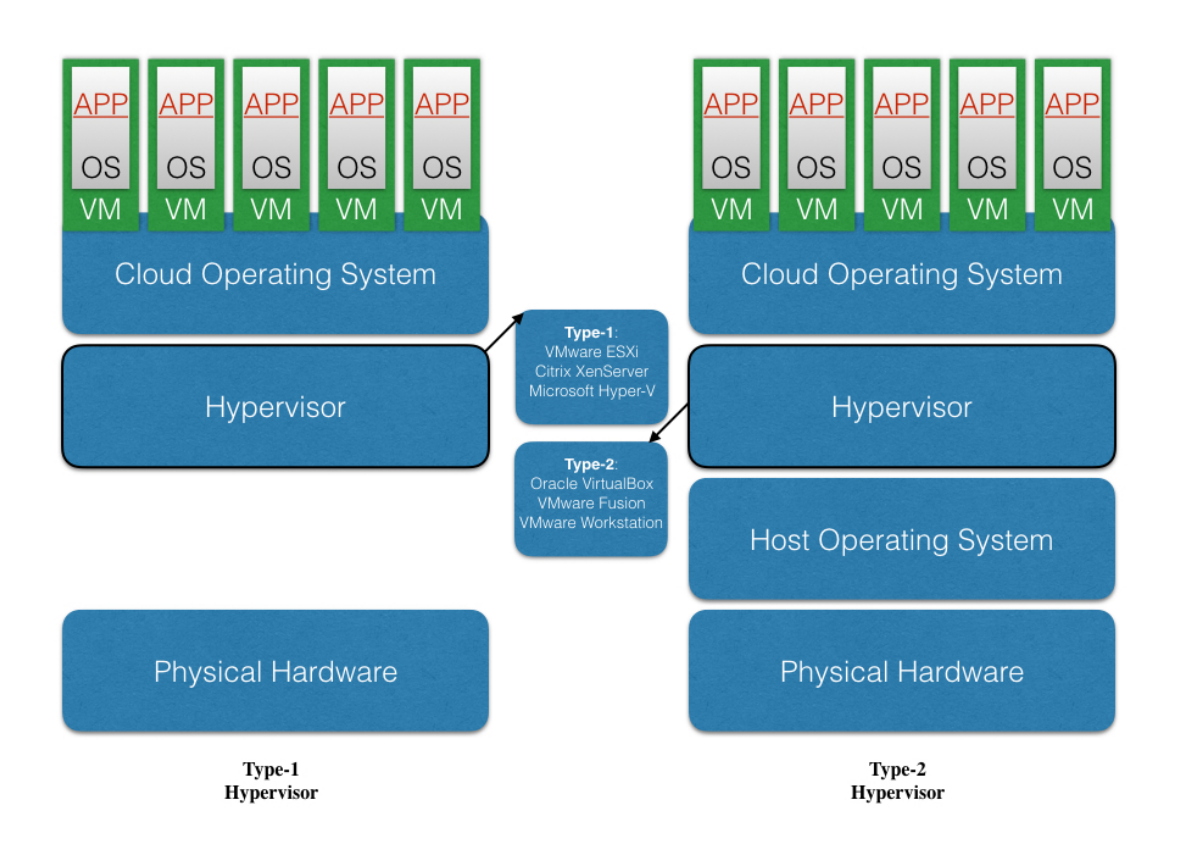

Figure 4: Data centre architecture with virtualization

### 2.5 Virtual Machine

A virtual computer systems is known as "virtual machine" (VM): a tightly isolated software container with an operating system and application inside. Each self-contained VM is completely independent. Putting multiple VMs on a single computer enables several operating systems and applications to run on just one physical server, or "host".

A thin layer of software called a hypervisor decouples the virtual machines from the host and dynamically allocates computing resources to each virtual machine as needed.

### 2.6 Operating System

A system software that controls software and hardware resources utilization is called Operating System or OS. OS gives basic functionality that can be used to run Application on top of it.

### 2.6.1 Hosted Operating System

Hosted OS is a system that carries one or more operating systems by running one or more virtual machine

### 2.6.2 Cloud software platform

Cloud software platform was created for centralized control and utilization of hardware resources and redistribution those resources between nodes, such as compute, network, storage, controller and etc., that provides cloud system functionality.

There are several vendors that supports Openstack community, of course there are even more open-sourced projects that focuses on improving Openstack and Openstack deployment process as well as on upgrading Openstack distributives supervised by Openstack community. On the diagram below I showed only few, that I personally experienced in current project. Previously I had to try all of them starting from Canonical's product JuJu and MaaS (Metal as a Service) to DevStack with script deployment to Cookbook distributive of Openstack, but finally I stopped on Mirantis product. Using all four distributives I was able to finally bootstrap all the nodes and tenants that would be able eventually functioning well, but I found that Mirantis with deployment tool, called FUEL provides more solid distributive and user-friendly interface for deployment Openstack.

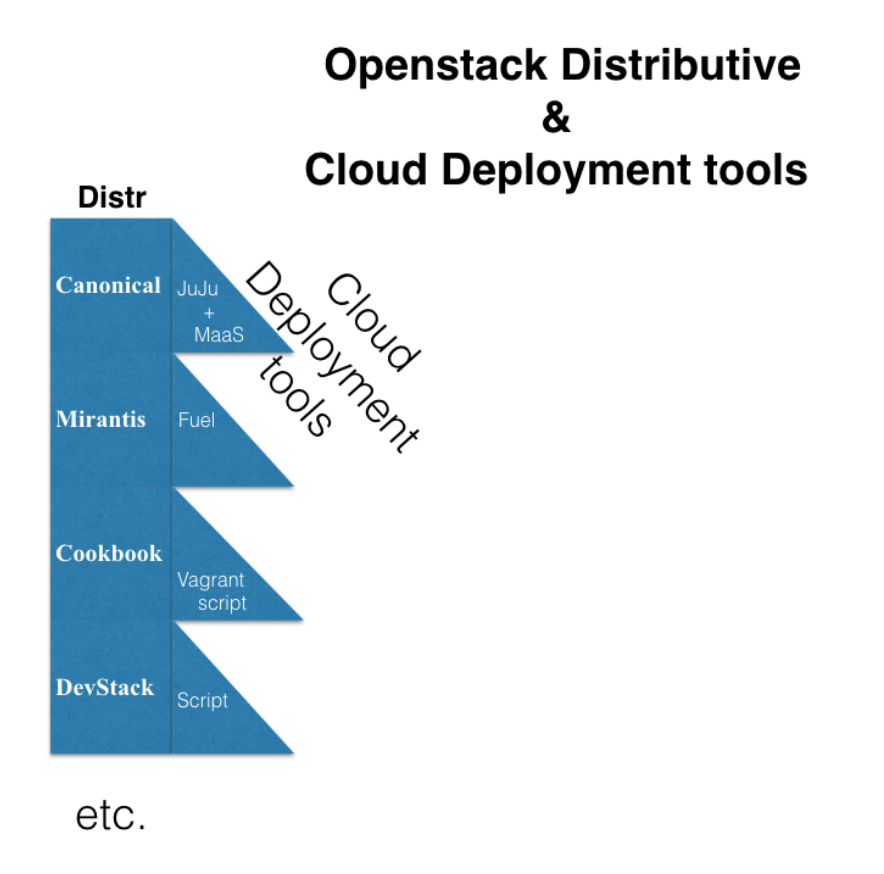

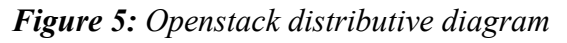

In our scenario we are using Mirantis Opentstak version 7.0 distribution with an open source tool used for deployment and management of Openstack called FUEL. FUEL is a software that supports by Openstack community and provides user friendly GUI interface while at the same time supporting different Openstack distributions and plugins. The main purpose of which is to automate the deployment process.

"Fuel brings consumer-grade simplicity to streamline and accelerate the otherwise time-consuming, often complex, and error-prone process of deploying various configuration flavors of OpenStack at scale."

*Source:* https://www.mirantis.com/products/mirantis-openstack-software/openstack-deployment-fuel/

### 2.7 Application Layer

In the Open Systems Interconnection (OSI) seven-layer model the application layer is a top layer that provides end-user interface.

2.8 Network Function Virtualization

The main idea of NFV is to bring network functionality within virtualization environment. Usually network devices manufactures provides proprietary software that runs on top of their hardware, the idea of NFV is to separate software of the network devices from hardware and put it into virtualized environment and be able to use commodity hardware instead. There are several benefits of using NFV like Reduce CapEx and OpEX, where OpEX stands for reducing rack space, power and cooling requirements of the devices as well as making more convenient to manage the network services, and Capex stands for reducing cost by using commodity hardware and supporting easily expandable model to reduce useless over-provisioning.

#### 2.9 Dynamic DNS service

Dynamic DNS service is used simply to bind dynamically changed public IP address to the fixed domain name. It works by installing client's information on router or on client's application, so each time client is going online it sends new public IP to the DynDNS server, then DynDNS binds particular public IP address to the domain name we assigned to our account.

2.9.1 Dynamic DNS service configuration

Previously I have registered for Dynamic DNS Service using DynDNS Pro subscription on <u>http://dyn.com</u>. In order to allow external traffic for my router I had to enable DynDNS service on the router and forward ports to my services (i.e. port 80 to access RESTfull API of Brocade Vyatta vRouter).

| cisco               |                                                         |                                                                                               |                                                                                      |               |
|---------------------|---------------------------------------------------------|-----------------------------------------------------------------------------------------------|--------------------------------------------------------------------------------------|---------------|
|                     | Cisco                                                   | DPC3825 DOCSIS 3.0 Data Gatev                                                                 | ray                                                                                  | DPC3825       |
| Status              |                                                         |                                                                                               |                                                                                      |               |
| DOCSIS WAN          |                                                         |                                                                                               |                                                                                      |               |
| Log In              | User Name:                                              | cusadmin                                                                                      |                                                                                      |               |
|                     | Password:<br>Language Selection                         | English 📀                                                                                     |                                                                                      |               |
|                     |                                                         |                                                                                               |                                                                                      |               |
| Cisco, Cisco System | is, and the Cisco Systems logo a<br>© 2012 Cisco System | e registered trademarks of Cisco Systems, In<br>ms, Inc. All rights reserved. © 2012 Broadcor | c. and/or its affiliates in the U.S. and certain oth<br>n, Inc. All rights reserved. | er countries. |

Figure 6: Cisco Router DPC3825 WEB Access

| uluilu<br>cisco | -                | -         |                                                  |                                                                   |                        |                 |                |         |
|-----------------|------------------|-----------|--------------------------------------------------|-------------------------------------------------------------------|------------------------|-----------------|----------------|---------|
|                 |                  |           | Cisco I                                          | DPC3825 DOCSI                                                     | S 3.0 Data Gatew       | ay              |                | DPC3825 |
| Setup           | Wireless         | Security  | Access<br>Restrictions                           | Applications<br>& Gaming                                          | Administration         | Status          | Log OFF        |         |
| Quick Setup     | Lan Setup        | DDNS      |                                                  |                                                                   |                        |                 |                |         |
|                 | DD)<br>DDNS Serv | NS<br>ice | www.DynDNS.org                                   | \$                                                                |                        |                 |                | Help    |
|                 |                  |           | User Name:<br>Password:<br>Host Name:<br>Status: | adcpdk<br>••••••<br>kupch.dyndns.org<br><i>Current IP matches</i> | last update, so update | e is not requir | red. (notsent) |         |
|                 |                  |           |                                                  |                                                                   | Save Settings          |                 | Cancel Changes |         |

Figure 7: Cisco Router DPC3825 DDNS Activation

| POR                                                                                                    | PORT FORWARDING |                     |               |                |  |
|----------------------------------------------------------------------------------------------------|-----------------|---------------------|---------------|----------------|--|
| This option is used to open multiple ports or a range of ports in your router and redirect data through those ports to a single PC on your network. This feature allows you to enter ports in various formats including, Port Ranges (100-150), Individual Ports (80, 68, 888), or Mixed (1020-5000, 689).<br>Save Settings Don't Save Settings |                 |                     |               |                |  |
| 24–                                                                                                    | -PORT FORWA     | RDING RULES         |               |                |  |
|                                                                                                    |                 |                     | Ports to Open |                |  |
|                                                                                                    | Name            |                     | TCP           | Schedule       |  |
|                                                                                                    | 80              | << Application Name | 80            | Always ᅌ       |  |
|                                                                                                    | IP Address      |                     | UDP           | Inbound Filter |  |
|                                                                                                    | 192.168.5.105   | << Computer Name    | 80            | Allow A        |  |
|                                                                                                    | Name            |                     | ТСР           | Schedule       |  |
|                                                                                                    | 443             | << Application Name | 443           | Always ᅌ       |  |
|                                                                                                    | IP Address      |                     | UDP           | Inbound Filter |  |
|                                                                                                    | 192.168.5.105   | < Computer Name     | 443           | Allow A        |  |

Figure 8: Router Port Forwarding

## 3. SOFTWARE AND HARDWARE USED FOR PROJECT

## 3.1 VirtualBox

Oracle VirtualBox ver.5.0 is used for this project. VirtualBox is a type-2 hypervisor, which means it runs virtual machines on physical hosted machine with operating system.

### 3.2 Openstack Cloud platform

OpenStack is a free software platform that supports by open-source community and is used for cloud computing, mostly deployed as an infrastructure-as-a-service (IaaS). As Openstack is a cloud software platform so everything written under 2.3.2 paragraph is also corresponds to it.

## 3.2.1 Mirantis Openstack 7.0

Mirantis Openstack 7.0 is a vendor supported distributive of Openstack, which provides support of various plugins and features. It includes FUEL as a deployment and managing tool to bootstrap Openstack.

### 3.2.2 Controller node

The Controller Node hosts all OpenStack services needed to orchestrate virtual machines deployed on the Compute Nodes. In our case it is managed and deployed through the FUEL software.

### 3.2.3 Compute node

OpenStack Compute is a service that provides hosting and management for cloud computing systems. It plays a huge role of an Infrastructure-asa-Service (IaaS) system. OpenStack Compute interacts with OpenStack Identity for authentication, OpenStack Image service for disk and server images, and OpenStack dashboard (Horizon) for the user and administrative interface. OpenStack Compute can scale horizontally on standard hardware, and download images in order to launch instances.

Source: OpenStack Installation Guide for October 30, 2015 kilo Ubuntu 14.04 OpenStack - Service Orchestration with Openstack Implement Tenant Firewall and Load-balance service orchestration

### 3.2.4 Storage node

OpenStack Block Storage is a piece of software that provides functionality that needs for centralized management and creation of a service that deploys storage using a model of a block of devices called Cinder volumes. Those volumes further is used as a persistent storage to instances managed by Openstack compute software.

Source: http://searchstorage.techtarget.com/definition/Cinder-OpenStack-Block-Storage, September 2013

#### 3.2.5 Orchestration module

The Orchestration module provides a template-based orchestration for describing a cloud application, by running OpenStack API calls to generate running cloud applications. The software integrates other core components of OpenStack into a one-file template system. The templates allows user to create most OpenStack resource types, such as instances, floating IPs, volumes, security groups and users. It also provides advanced functionality, such as instance high availability, instance auto-scaling, and nested stacks.

Source: OpenStack Installation Guide for October 30, 2015 kilo Ubuntu 14.04

#### 3.3 Brocade Vyatta vRouter

The Brocade® Vyatta® 5400 vRouter delivers advanced routing for physical, virtual, and cloud networking environments. It includes dynamic routing, Policy-Based Routing (PBR), stateful firewall, VPN support, and traffic management in a solution optimized for virtualized environments. All features can be configured through a familiar, network-centric Command Line Interface (CLI), a Web-based GUI, or external management systems using the Brocade Vyatta Remote Access API.

Source: Brocade Vyatta 5400 vRouter data sheet

### 3.4 KEMP Load Master (Load-Balancer)

Kemp Load Master is a Layer 4 and Layer 7 virtual Load Balancer that manages user traffic and applications, to deliver website integrity for all sizes of businesses and managed service providers.KEMP products optimize web infrastructure as defined by high-availability, highperformance, flexible scalability, ease of management and secure operations - while streamlining IT costs. LoadMaster simplifies the management of networked resources, and optimizes and accelerates user access to diverse servers, content and transaction-based systems.

Source: KEMP LoadMaster Product Overview, Feb 2015

## 3.5 Hardware Equipment used in the Project

- MacBook Pro
- D-link DIR-820LA1
- Ethernet Cables with RJ-45 Connectors

## Hardware Specifications for MacBook Pro

MacBook Pro

| Processor Name:        | Intel Core i7 Quad Core |
|------------------------|-------------------------|
| Processor Speed:       | 2.5 GHz                 |
| Number of Processors:  | 1                       |
| Total Number of Cores: | 4                       |
| L2 Cache (per Core):   | 256 KB                  |
| L3 Cache:              | 6 MB                    |
| Memory:                | 16 GB                   |
| Storage (SSD)          | 256GB                   |
| Network                | Gigabit Ethernet port   |

### Hardware Specifications for tenant-2

name: tenant-2 host name: qp4-X101CH Asus X101CH

| Processor Name:        | Intel® Atom™ N2600 (Dual Core; 1.6GHz) Processor |
|------------------------|--------------------------------------------------|
| Processor Speed:       | 1.6 GHz                                          |
| Number of Processors:  | 1                                                |
| Total Number of Cores: | 2                                                |
| L2 Cache (per Core):   | 1 MB                                             |
| Memory:                | 2 GB                                             |
| Storage (SSD)          | 256GB                                            |
| Network                | Gigabit Ethernet port                            |

# 4. NETWORK TOPOLOGY DESIGN CONSIDERATIONS 4.1 Multivendor Hybrid Network Topology for Cloud Deployment

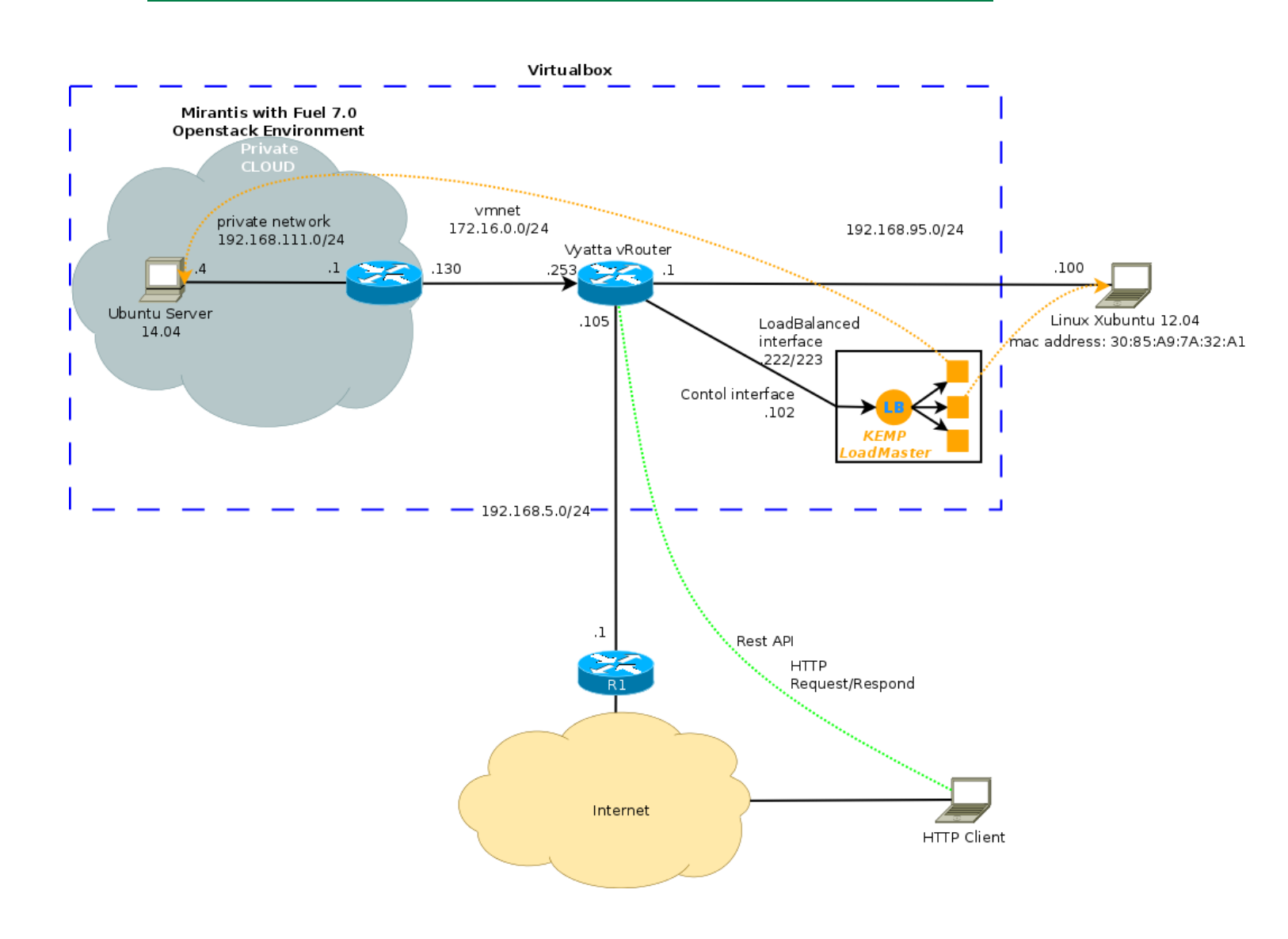

Figure 9: Network topology for the project

## 5. IMPLEMENTING VIRTUAL INFRASTRUCTURE

5.1 Installation and Configuration of VirtualBox 5.0 (Hypervisor)

We chose version 5.0 because as it was the most actual version of Oracle VirtualBox but the time of writing this report

```
5.2 Installation and Configuration of Mirantis Openstack 7.0
```

Installation of Mirantis Openstack started with downloading proper package of scripts from the official website called vbox-scripts-7.0.zip and image file for Mirantis Openstack 7.0, then after unpacking we got folder "virtualbox" with all necessary scripts to deploy our future cloud environment.

Mirantis Openstack 7.0 is based on Centos 6.0 operating system, which next bootstrapping other nodes, like compute, controller and storage.

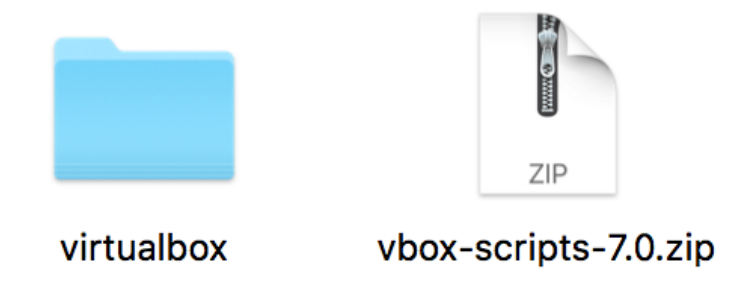

Figure 10: vbox-script location

Firstly we had to edit config.sh, as long as we are going to use 8GB configuration, then our Openstack will try to fit in 8GB RAM configuration of the hardware resources we have, but I do have more RAM, so I intend to contribute more memory to compute node, which is actually starting tenants inside Openstack Cloud Environment and we need to do that because we want to run tenant-1 with Ubuntu Server 14.04 with HTTP service and also we we need resources to run compute node with OS itself, so we will change string with content:

```
from: vm_slave_memory_mb[2]=2048
to: vm_slave_memory_mb[2]=4096
```

where:

```
vm_slave_memory_mb[2] resides for compute node,
vm_slave_memory_mb[1] resides for controller node and
vm_slave_memory_mb[3] for block of storage
```

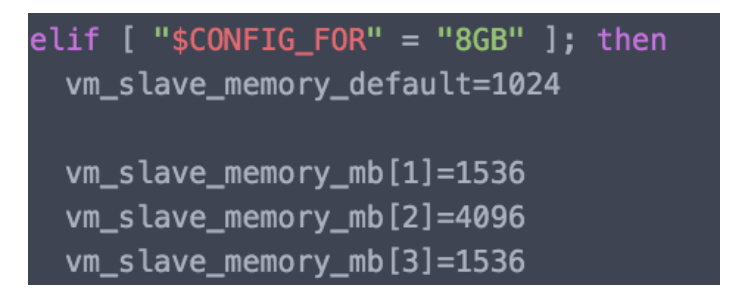

Figure 11: Mirantis Openstack 7.0 config.sh

So we added 2GB of memory to our future compute node, which now will be able to run more tenants or give more memory to one of those. So we made our cloud environment fit into 10GB hardware configuration.

Next we have to upload .iso image of the distributive we are intend to use, in our case Mirantis Openstack 7.0 inside "iso" folder. So the script will pick it up afterwards when we run launch\_8GB.sh which will initiate start for config.sh to run and will choose 8GB configuration, that we previously changed.

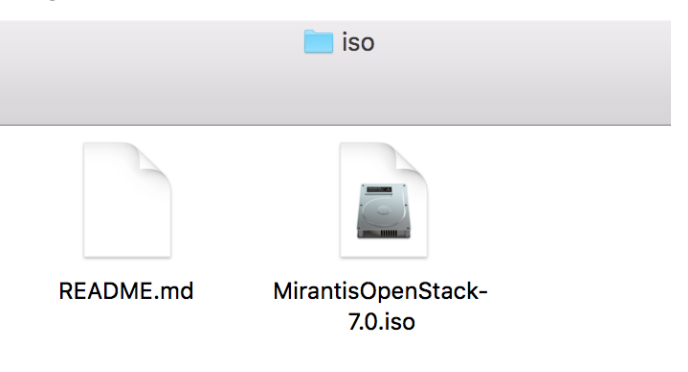

Figure 12: ISO location for Openstack

From now we will be able to run launch\_8GB.sh from sudo user.After installation of fuel will be completed we will pointed to FUEL Web GUI to continue FUEL configuration.

Finally we end up having 4 virtual machines consisting fuel-master VM running and 3 fuel-slave VMs which FUEL will use to bootstrap controller, compute and block storage nodes.

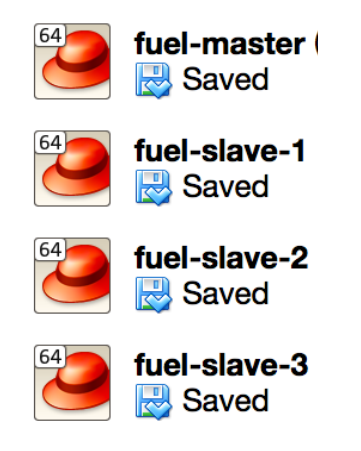

Figure 13: VMs in Virtualbox after Fuel installation

| C f (k https://10.20.0.2:8443/#cluster/ | 2/network                                                   | २ 🕁 🦑 👎 🚺 🅬                                                                                                    |
|-----------------------------------------|-------------------------------------------------------------|----------------------------------------------------------------------------------------------------|
| FUEL<br>for OpenStack                   | ENVIRONMENTS RELEASES PLUGINS SUPPORT                       | EN 3 🗶 🕮                                                                                                    |
| Home / Environments / qp4 / N           | etworks                                                     |                                                                                                    |
| qp4 (3 nodes)                           |                                                             |                                                                                                    |
| Dashboard Nodes                         | Networks Settings Logs Health Check                         |                                                                                                    |
| Network Settin                          | gs                                                          |                                                                                                    |
| Neutron with VLAN segment               | สมอก                                                        |                                                                                                    |
| Public                                  |                                                             |                                                                                                    |
| IP Range                                | Start         End           172.16.0.2         172.16.0.126 | 5 <b>O</b>                                                                                                    |
| CIDR                                    | 172.16.0.0/24                                               |                                                                                                    |
| Use VLAN tagging                        |                                                             |                                                                                                    |
| Gateway                                 | 172.16.0.1                                                  |                                                                                                    |
|                                         | Start End                                                   |                                                                                                    |
| Floating IP ranges                      | 172.16.0.130 172.16.0.254                                   |                                                                                                    |
| Storage                                 |                                                             |                                                                                                    |
| CIDR                                    | 192.168.1.0/24                                              |                                                                                                    |
| Use VLAN tagging                        | ✓ 102                                                       |                                                                                                    |
| Management                              |                                                             |                                                                                                    |
|                                         | 103 100 0 010 1                                             |                                                                                                    |
|                                         | 192.106.0.0/24                                              |                                                                                                    |
| Use vLAN tagging                        | V 101                                                       |                                                                                                    |
| Neutron L2 Config                       | uration                                                     |                                                                                                    |
|                                         | 1000 1030                                                   |                                                                                                    |
| VLAN ID range<br>Base MAC address       | fa:16:3e:00:00:00                                           |                                                                                                    |
|                                         |                                                             |                                                                                                    |
| Neutron L3 Config                       | guration                                                    |                                                                                                    |
| Internal network CIDR                   | 192.168.111.0/24                                            |                                                                                                    |
| Internal network gateway                | 192.168.111.1                                               |                                                                                                    |
| Guest OS DNS Servers                    | 8.8.4.4 •                                                   |                                                                                                    |
|                                         | 8.8.8.8 •                                                   |                                                                                                    |
|                                         |                                                             |                                                                                                    |
|                                         |                                                             | Network verification performs the following checks: 1. L2 connectivity checks between every node in the                                                                      |
|                                         |                                                             | environment.<br>2. DHCP discover check on all nodes.                                                                                                    |
|                                         |                                                             | <ol> <li>Packages repo connectivity check from master node.</li> <li>Packages repo connectivity check from slave nodes via public<br/>&amp; admin (PXE) networks.</li> </ol> |
|                                         |                                                             |                                                                                                    |
|                                         |                                                             | Verify Networks Cancel Changes Save Settings                                                                                                    |
|                                         | 5 Mirantis. All rights reserved.                            |                                                                                                    |
| MIRANTIS Version: 7.0                   |                                                             |                                                                                                    |

## Network configuration of Mirantis Openstack using FUEL:

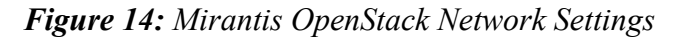

Where Public addresses are available from outside of openstack, Neutron L3 Configuration is related to internal network, that tenants inside of our cloud environment are going to use. Storage and Management Network configurations are in place for overall communication between FUEL, controller, block of storage and compute nodes.

5.2.1 Creating Openstack cloud environment using Mirantis Fuel 7.0

We need to import public key to the FUEL in order to be able to login to nodes, that FUEL will bootstrap. This key will give us the most secure way of access to our environment without entering and retrieving any plain passwords.

### **Generate SSH Private and Public Key**

```
Dmitriys-MacBook-Pro:~ qp4$ ssh-keygen -t rsa
Generating public/private rsa key pair.
Enter file in which to save the key (/Users/qp4/.ssh/id_rsa):
```

After key generation is completed I can copy the whole public key for import to FUEL.

```
Dmitriys-MacBook-Pro:~ qp4$ sudo cat /Users/qp4/.ssn/id_rsa.pub

Password:

ssh-rsa AAAAB3NzaC1yc2EAAAADAQABAAACAQDC/0u9ZUTej0dIdgelW8NP+sR0sBtIZC+416Ed0sJl

7ViGrA5hxuerzbk8pKI8KDISMEjk2T15T/an5+u1HvXarGoALzgladtaTBwRiLuDzZkYZowPlfnEkyq0

r64kCf+pCJhWqyIc4

TUAIT1BiJYjVDN1

b0+mb0qRT6nJ0gN

PAjFfsc/PCWAOS3kviinvyb+zProbcpcviczrniDbSSwiUAAKOJASIDU2CKS0QLheDk3RHwNMr3Su

gDI6PKm6o6AGSBheuZp89NhSBwJHweyIeILswMSDfyDCfrtsoZ5K03XwuKl3K+msEmQwfCFYyeFh4AbF

/3rZWXk90GmJlWnz+/0rUt0tTtnZHEu3QNqDht0RtS5ezfskwH0PLPa3xVHJDQfRK7VFmgqQk3igCEKQ

eT+vseIbHIV9q30v/rIA+oPCZZIhWJYY8ps7rJoVRqUUgCPTs21FlM+edcGnjKMBZZA+AfuJj6xn50U8

3w== kupch@ualberta.ca

Dmitriys-MacBook-Pro:~ qp4$
```

## **Importing SSH private key**

To do that we have to access our FUEL and in Settings menu choose Common, then in Public Key field we can paste generated public key.

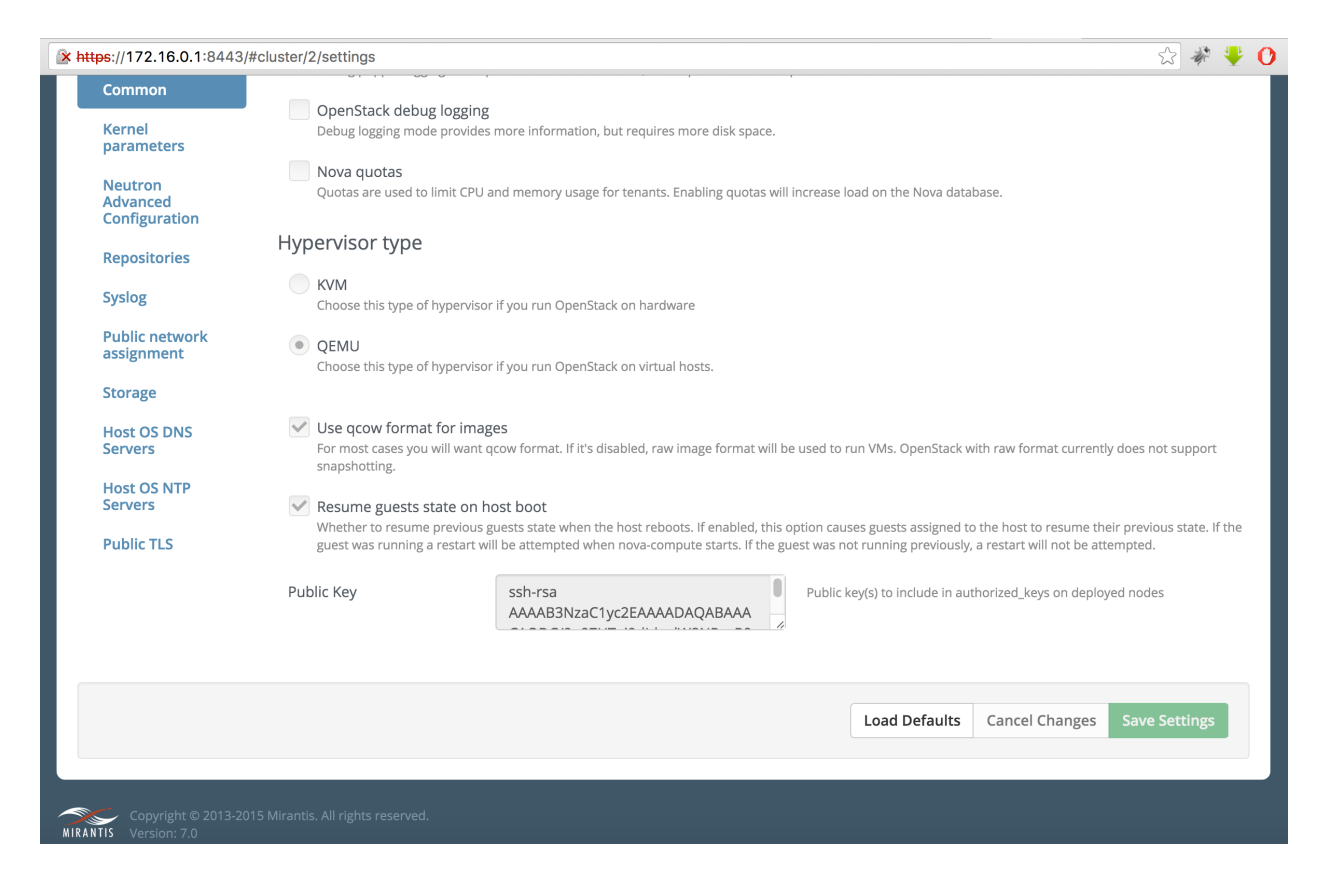

Figure 15: Mirantis SSH Key Pair import

From now we will be able to access fuel-master node and all fuel-slave nodes, that fuel will bootstrap using SSH.

A pool of one or more unallocated nodes is needed for this operation. To add to the pool, configure nodes to boot from the network (a.k.a. PXE booting). Fuel will automatically provision and discover the nodes.

In order to deploy Controller, Compute or Storage node first of all we must be sure that it boots up using PXE and connected to FUEL management network, so FUEL will be able to assign IP address using DHCP to the node and then deploy OS with the service we will choose.

First we have to create Openstack Environment with Kilo distributive using FUEL deployment tool:

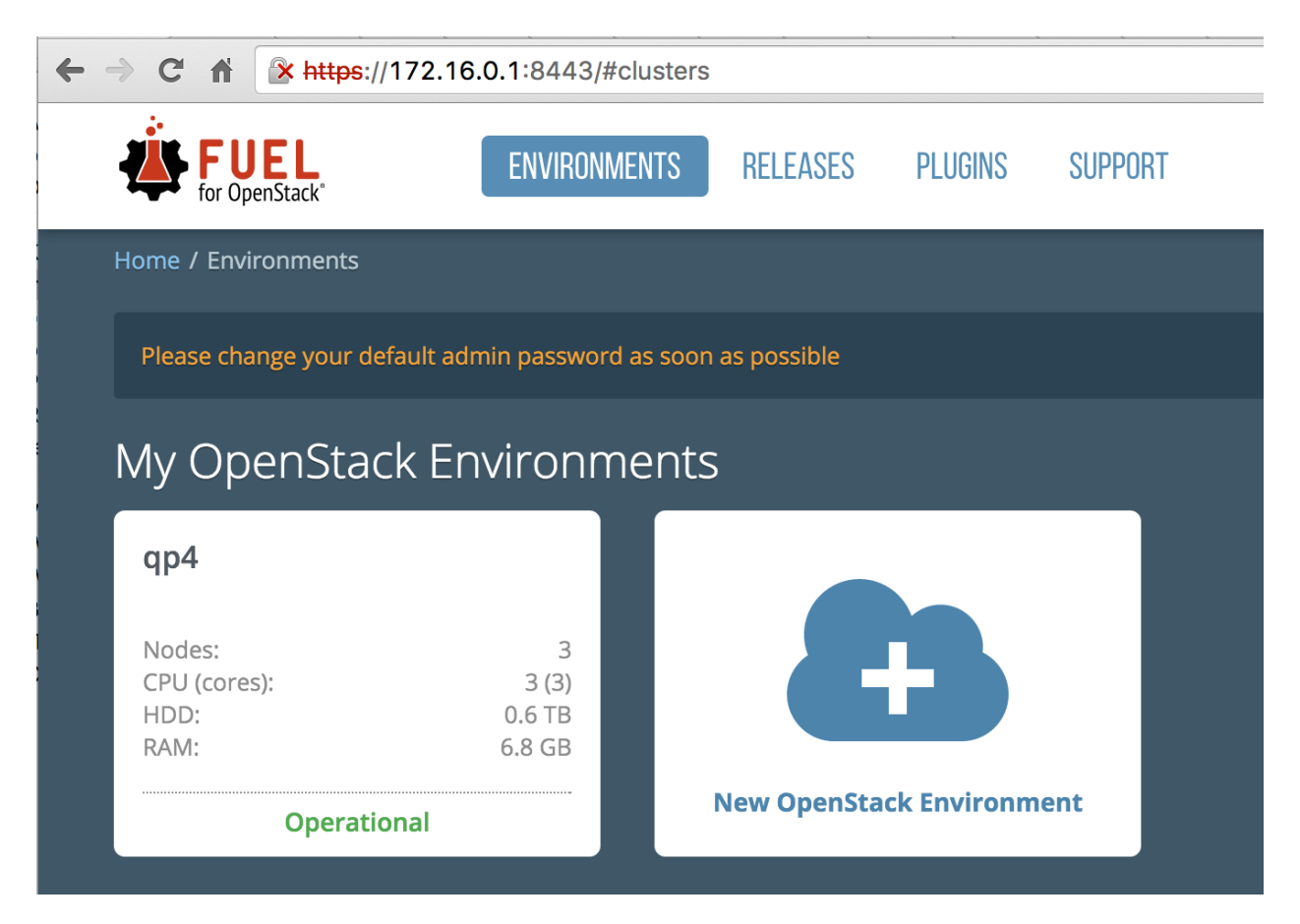

Figure 16: Mirantis OpenStack Environment

By clicking on New Openstack Environment, FUEL will start process of creation of a new environment.

On the next step we will have to choose the name of our Openstack Environment and release, in our case Kilo with Ubuntu 14.04 OS installed.

| ← → C ff |                                                        |                                |      |                                             |                                                   | \$ ×                                                   | ÷                                                     | O                            | 6                          |                   | ۵         | ≡ |   |
|----------|--------------------------------------------------------|--------------------------------|------|---------------------------------------------|---------------------------------------------------|--------------------------------------------------------|-------------------------------------------------------|------------------------------|----------------------------|-------------------|-----------|---|---|
| Creat    | <b>UEL</b><br>JoonStack <sup>2</sup><br>te a new OpenS | ENVIRONMENTS<br>Stack environm | RELE | ASES                                        | PLUGINS                                           | SUPPORT                                                |                                                       |                              |                            |                   |           | × | 1 |
| Nam      | e and Release                                          | Nan                            | ne   | qp4                                         |                                                   |                                                        |                                                       |                              |                            |                   |           |   |   |
| Com      | pute                                                   | OpenStack Relea                | se   | Kilo on                                     | Ubuntu 14                                         | .04 (2015.1.0                                          | -7.0) (defa                                           | ult)                         |                            |                   | \$        |   |   |
| Netw     | vorking Setup                                          |                                |      | By defau<br>make su<br>To speci<br>check th | ult, packages<br>ire your Fuel<br>fy alternate r  | will be fetched<br>master node ha<br>epositories, or t | from extern<br>as internet a<br>to create a l<br>ment | ial rep<br>iccess.<br>ocal m | ositori<br>iirror, j       | es. Ple<br>please | ease      |   |   |
| Addi     | tional Services                                        |                                |      | This optic<br>base oper<br>getting a        | on will install<br>rating system<br>robust, enter | the OpenStack<br>I. With high ava<br>prise-grade Op    | Kilo package<br>ilability feat<br>enStack dep         | es usir<br>ures b<br>oloyme  | ig Ubu<br>uilt in,<br>ent. | ntu as<br>you a   | s a<br>re |   |   |
| Finis    | h                                                      |                                |      |                                             |                                                   |                                                        |                                                       |                              |                            |                   |           |   |   |
| Canc     | el                                                     |                                |      |                                             |                                                   |                                                        |                                                       | +                            | Prev                       |                   | Next      | + |   |

Figure 16: OpenStack name and release configuration

On the next step we choose type of hypervisor we are going to use, in our case we are using VirtualBox with QEMU hypervisor type.

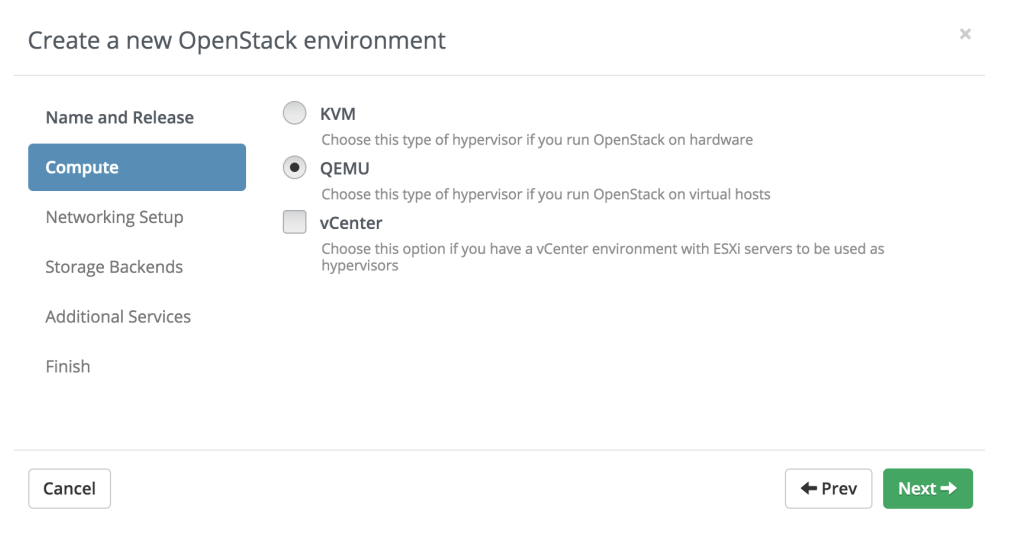

Figure 17: OpenStack compute node configuration

As long as we are going to use Neutron with VLAN segmentation for internal network we will leave option Neutron with VLAN segmentation chosen and will click next.

Create a new OpenStack environment

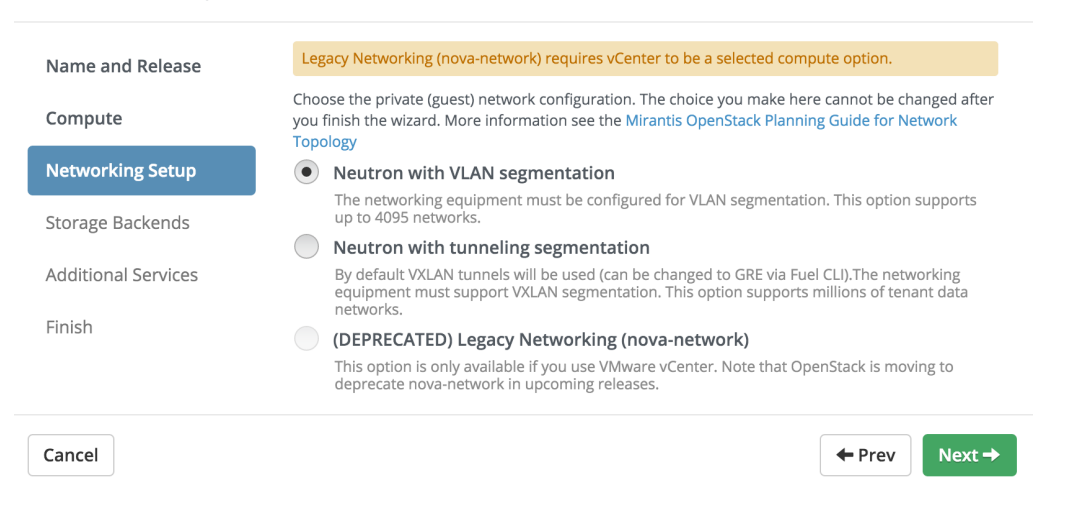

Figure 18: OpenStack network configuration

The rest settings we left as a default and by clicking create button FUEL will start process of creation Openstack Environment with the parameters we chose.

Create a new OpenStack environment

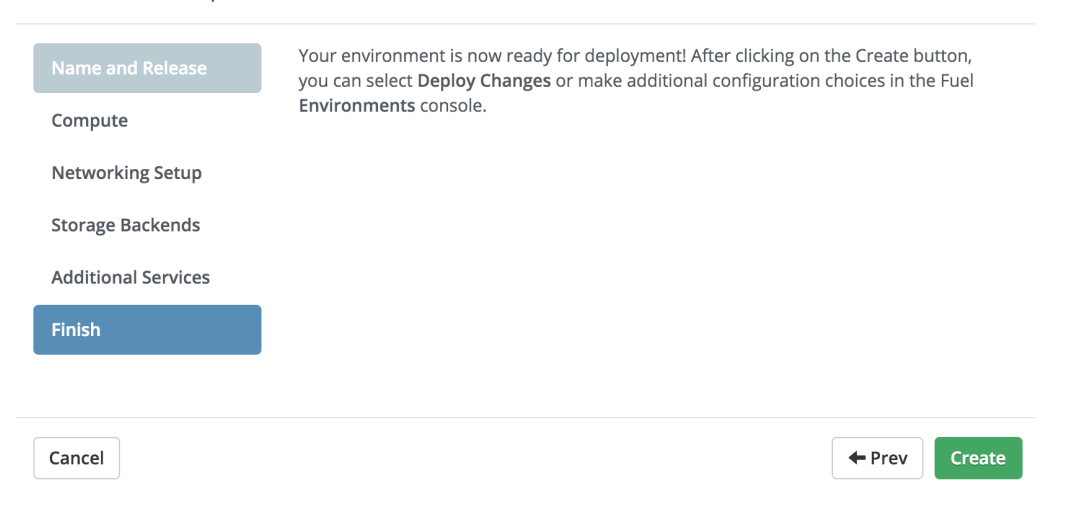

Figure 19: OpenStack create configuration
### 5.2.2 Controller, Compute, Storage nodes deployment

Now we can add our nodes to the environment if those won't be detected automatically

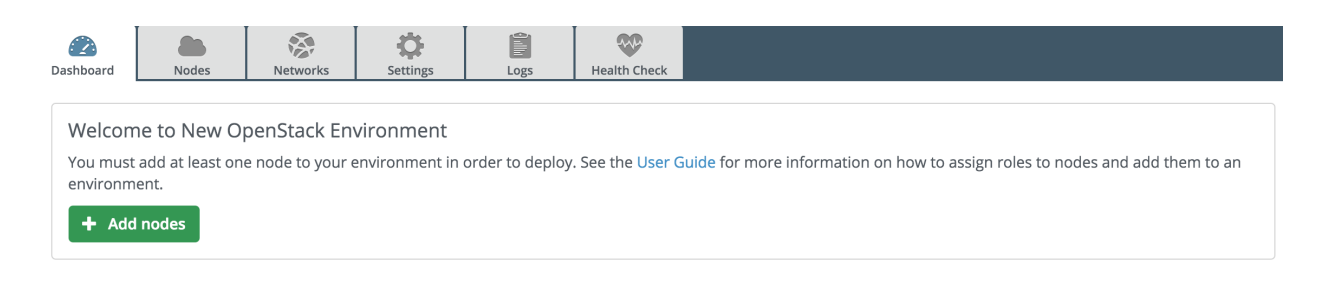

Figure 20: Openstack environment created

After node will be started in VirtualBox and will boot up from the PXE and will get the image to load from FUEL we should be able to find it in our FUEL GUI with status discovered.

| aloog, athi NIC Link is Un 1000 Mhns Full Dunlay   | Flour   | ontrol  | · D\  | ,    |        |       |   |
|----------------------------------------------------|---------|---------|-------|------|--------|-------|---|
| LIGOU, ECHI MIC LINK IS OF 1000 HUPS FULL DUPLEX,  | r 100 C | 01101   | ·     |      |        |       |   |
| ILAO: HANVCOUL (UFINEA CUHURE): GUIT: ILUK DECOMES | ready   | -       |       |      |        |       |   |
|                                                    |         |         | UK    | J.   |        |       |   |
| Bringing up interface eth2: IPv6: ADDRCUNF(NETDE   | V_UP):  | ethZ:   | link  | ( is | not    | read  | y |
| 8021q: adding VLAN 0 to HW filter on device eth2   |         |         |       |      |        |       |   |
| e1000: eth2 NIC Link is Up 1000 Mbps Full Duplex,  | Flow C  | Control | l: R> | <    |        |       |   |
| IPv6: ADDRCONF(NETDEV_CHANGE): eth2: link becomes  | ready   |         |       |      |        |       |   |
|                                                    |         | Ι       | OK    | ]    |        |       |   |
| Starting system logger:                            |         | Γ       | OK    | ]    |        |       |   |
| Mounting filesystems:                              |         | Ι       | OK    | ]    |        |       |   |
| Retrigger failed udev events                       |         | Γ       | OK    | ]    |        |       |   |
| Generating SSH2 RSA host keu:                      |         | Γ       | OK    | ]    |        |       |   |
| Generating SSH1 RSA host keu:                      |         | Γ       | OK    | ]    |        |       |   |
| Generating SSH2 DSA host keu:                      |         | Ī       | OK    | 1    |        |       |   |
| Starting sshd:                                     |         | Г       | 0K    | 1    |        |       |   |
| Starting crond:                                    |         | Г       | 0K    | 1    |        |       |   |
| ntndate: Sunchronizing with time server:           |         | r       | OK .  | 1    |        |       |   |
| Starting ntnd:                                     |         | Г       | ож    | 1    |        |       |   |
| Shutting down mcollective'                         |         | L       | 0.11  | -    |        |       |   |
| Stanting mcollective:                              |         | г       | οv –  | 1    |        |       |   |
|                                                    |         | L       | ON    | 1    |        |       |   |
| ContOS volcanos ( ( $Final$ )                      |         |         |       |      |        |       |   |
|                                                    |         |         |       |      |        |       |   |
| kernel 3.10.55-1.elb.Mos5.X86_64 on an x86_64      |         |         |       |      |        |       |   |
|                                                    |         |         |       |      |        |       |   |
| bootstrap login: _                                 |         |         |       |      |        |       |   |
|                                                    |         | ) 🤌 🗀   | _ (-  | 0    | 👂 💽 Le | eft X | 1 |

Figure 21: Compute node bootstrap process

# From now we can rename the node and assign role, i.e. Compute

| Assign Dalas                                                                                                    |                                      |                                                    |
|----------------------------------------------------------------------------------------------------|--------------------------------------|----------------------------------------------------|
| Assign Koles                                                                                                    |                                      |                                                    |
| Controller The Controller initiates orchestration activities and provides an external API. Other components like Gla and Nova-Scheduler are installed on the controller as well.                   | nce (image storage), Keystone (ider  | ntity management), Horizon (OpenStack dashboard)   |
| <b>Compute A</b><br>A Compute node creates, manages, and terminates virtual machine instances.                                                                                                    |                                      |                                                    |
| Storage - Cinder                                                                                                    |                                      |                                                    |
| Cinder provides scheduling of block storage resources, typically delivered over iSCSI and other compati<br>expandable file systems, or to provide a server with access to raw block level devices. | ole backend storage systems. Block   | storage can be used for database storage,          |
| Storage - Ceph OSD 🔺                                                                                                    |                                      |                                                    |
| Ceph storage can be configured to provide storage for block volumes (Cinder), images (Glance) and eph<br>Swift API (See settings to enable each).                                                  | emeral instance storage (Nova). It o | can also provide object storage through the S3 and |
| Telemetry - MongoDB 🔺                                                                                                    |                                      |                                                    |
| A feature-complete and recommended database for storage of metering data from OpenStack Telemet                                                                                                    | ry (Ceilometer).                     |                                                    |
| Operating System                                                                                                    |                                      |                                                    |
| Install base Operating System without additional packages and configuration.                                                                                                    |                                      |                                                    |
|                                                                                                    |                                      |                                                    |
|                                                                                                    |                                      |                                                    |
| Discovered (1)                                                                                                    |                                      | Select All                                         |
| CONTROLLER (70:70)<br>CONTROLLER                                                                                                    | DISCOVERED                           | CPU: 0 (1) HDD: 8.0 GB RAM: 2.0 GB 🔅               |
|                                                                                                    |                                      |                                                    |

Figure 22: Assigning roles to the nodes allocated in FUEL

Same operations we repeat to deploy Block of Storage (Cinder) and Controller nodes.

After applying changes we should we should have all three nodes ready to be deployed with the following parameters.

| * https://172.1 | 16.0.1:8443/#cluster/2/nodes |                      |      |                   |                 | ☆ 🤻 👎 🌔                                |
|-----------------|------------------------------|----------------------|------|-------------------|-----------------|----------------------------------------|
| qp4 (3 nc       | odes)                        |                      |      |                   |                 |                                        |
| Dashboard       | Nodes Networks               | <b>C</b><br>Settings | Logs | W<br>Health Check |                 |                                        |
|                 |                              |                      |      |                   | Configure Disks | Configure Interfaces + Add Nodes       |
| Sort By         | Roles 🖶                      |                      |      |                   |                 |                                        |
|                 |                              |                      |      |                   |                 | Select All                             |
| Control         | ller (1)                     |                      |      |                   |                 | Select All                             |
|                 | Controller (5b:ae)           |                      |      |                   | OFFLINE Remove  | CPU: 1 (1) HDD: 192.0 GB RAM: 1.5 GB 🔅 |
| Compu           | ite (1)                      |                      |      |                   |                 | Select All                             |
|                 | COMPUTE (43:14)<br>COMPUTE   |                      |      | B                 | OFFLINE Remove  | CPU: 1 (1) HDD: 192.0 GB RAM: 3.9 GB 🦚 |
| Storage         | e - Cinder (1)               |                      |      |                   |                 | Select All                             |
|                 | Storage (1b:ac)<br>CINDER    |                      |      | B                 | OFFLINE Remove  | CPU: 1 (1) HDD: 192.0 GB RAM: 1.5 GB 🄅 |
|                 |                              |                      |      |                   |                 |                                        |

Figure 23: Nodes that are ready for deployment

Controller node in our case has the following parameters:

| Controller (5b:ae              | 2)        |                                           |                                                                                                    | ×      |  |  |
|--------------------------------|-----------|-------------------------------------------|----------------------------------------------------------------------------------------------------|--------|--|--|
|                                | ,         | Manufac<br>MAC Add<br>FQDN: no<br>Hostnam | <b>turer:</b> VirtualBox<br>l <b>ress:</b> 08:00:27:a1:5b:ae<br>ode-6.domain.tld<br>n <b>e:</b> node-6 |        |  |  |
| System VirtualBox              |           |                                           |                                                                                                    | +      |  |  |
| <b>CPU</b> 1 x 2.49 GHz        |           |                                           |                                                                                                    | +      |  |  |
| Memory 1.5 GB total            |           |                                           |                                                                                                    |        |  |  |
| Disks 3 drives, 192.0 GB total |           |                                           |                                                                                                    |        |  |  |
| Interfaces 3 x 1.0 Gbps        |           |                                           |                                                                                                    |        |  |  |
|                                |           |                                           |                                                                                                    |        |  |  |
|                                | Disk Conf | iguration                                 | Interface Configuration                                                                                | Cancel |  |  |

Figure 24: Controller node parameters

As long as we assigned 4096MB to fuel-slave1 VM, now we need to

| COMPUTE (43:14                 | l)       |                                           |                                                                                                | ×      |  |
|--------------------------------|----------|-------------------------------------------|------------------------------------------------------------------------------------------------|--------|--|
|                                | ۲<br>۲   | Manufac<br>MAC Ado<br>FQDN: no<br>Hostnam | <b>turer:</b> VirtualBox<br>l <b>ress:</b> 08:00:27:29:43:14<br>ode-4.domain.tld<br>ne: node-4 |        |  |
| System VirtualBox              |          |                                           |                                                                                                | +      |  |
| <b>CPU</b> 1 x 2.49 GHz        |          |                                           |                                                                                                | +      |  |
| Memory 3.9 GB total            |          |                                           |                                                                                                | +      |  |
| Disks 3 drives, 192.0 GB total |          |                                           |                                                                                                |        |  |
| Interfaces 3 x 1.0 Gb          | ps       |                                           |                                                                                                | +      |  |
|                                |          |                                           |                                                                                                |        |  |
|                                | Disk Con | figuration                                | Interface Configuration                                                                        | Cancel |  |

assign Compute role for particular node. Form now this node's compute resources will be used to deploy tenants inside Openstack environment.

Figure 25: Compute node parameters

For Storage service we will use 3-rd fuel-slave node with 192GB storage capacity.

| Storage (1b:ac)              | .ogs i Health Check                                                                                       | ×      |
|------------------------------|----------------------------------------------------------------------------------------------------|--------|
|                              | Manufacturer: VirtualBox<br>MAC Address: 08:00:27:dc:1b:ac<br>FQDN: node-5.domain.tld<br>Hostname: node-5 |        |
| System VirtualBox            |                                                                                                    | +      |
| <b>CPU</b> 1 x 2.49 GHz      |                                                                                                    | +      |
| Memory 1.5 GB total          |                                                                                                    | +      |
| <b>Disks</b> 3 drives, 192.0 | GB total                                                                                                  | +      |
| Interfaces 3 x 1.0 Gb        | ps                                                                                                    | +      |
|                              |                                                                                                    |        |
|                              | Disk Configuration Interface Configuration                                                                | Cancel |

Figure 26: Storage node parameters

Finally when all our nodes detected and all roles assigned we are ready to click "Deploy Changes" button on top, so FUEL will execute process of Openstack Environment deployment.

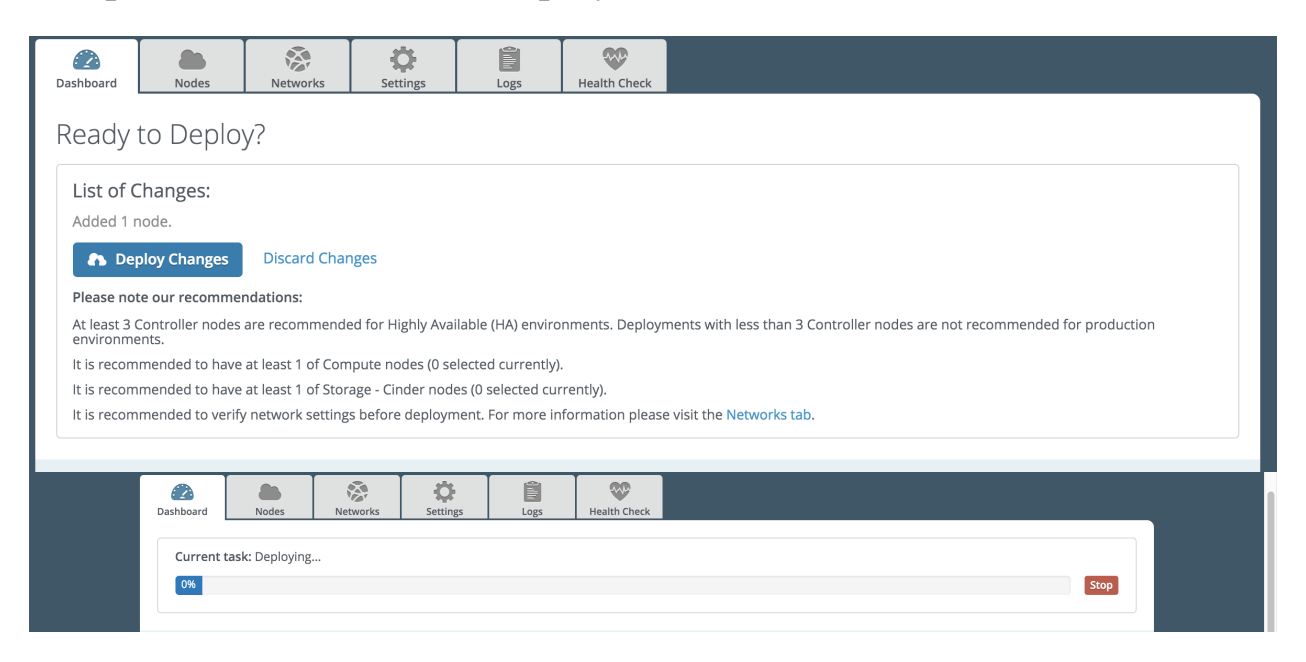

Figure 27: Openstack Deployment process

During deployment we can observe Logs in case we may need to troubleshoot.

| Dashboard         | Nodes      | Networks                    | Settings                       | Logs                            | Health Check                  |                        |                         |                  |                  |                 |      |
|-------------------|------------|-----------------------------|--------------------------------|---------------------------------|-------------------------------|------------------------|-------------------------|------------------|------------------|-----------------|------|
| Logs              |            |                             |                                |                                 |                               |                        |                         |                  |                  |                 |      |
| Logs<br>Other ser | vers 💠     | Node<br>CONTROLL            | ER (70:7( 💲                    | Source<br>messages              | \$                            | Min. level             | ÷                       |                  |                  | Sh              | low  |
| Date              | Ŀ          | .evel Message               | 3                              |                                 |                               |                        |                         |                  |                  |                 |      |
| 2016-03-07        | 19:56:20 N | NOTICE nailgun-             | agent: at de                   | epth 0 - 18: s                  | elf signed ce                 | rtificate              |                         |                  |                  |                 |      |
| 2016-03-07        | 19:56:20 N | NOTICE nailgun-             | agent: at de                   | epth 0 - 18: s                  | elf signed ce                 | rtificate              |                         |                  |                  |                 |      |
| 2016-03-07        | 19:56:18 N | NOTICE nailgun-             | agent: I, [2                   | 2016-03-07T19:                  | 56:18.210299                  | #1687] IN              | FO : API                | I URL is https:/ | /10.20.0.2:8443/ | api             |      |
| 2016-03-07        | 19:56:18 N | NOTICE nailgun-             | agent: I, [2                   | 2016-03-07119:                  | 56:18.210299                  | #1687] IN              | FO : API                | I URL is https:/ | /10.20.0.2:8443/ | api             |      |
| 2016-03-07        | 19:56:18 N | NOTICE nailgun-<br>0.2      | agent: I, [2                   | 2016-03-07T19:                  | 56:18.196051 :                | #1687] IN              | FO : Fou                | und admin node I | P address in ker | nel cmdline: 10 | .20. |
| 2016-03-07        | 19:56:18 N | NOTICE nailgun-<br>0.2      | agent: I, [2                   | 2016-03-07T19:                  | 56:18.196051                  | #1687] IN              | FO : Fou                | und admin node I | P address in ker | nel cmdline: 10 | .20. |
| 2016-03-07        | 19:56:18 N | NOTICE nailgun-<br>le or di | agent: I, [2<br>.rectory - /et | 2016-03-07T19:<br>c/nailgun-age | 56:18.195610<br>nt/config.yam | #1687] IN<br>1, trying | FO : Cou<br>other ways. | ald not get url  | from configurati | on file: No suc | h fi |
| 2016-03-07        | 19:56:18 N | NOTICE nailgun-<br>le or di | agent: I, [2<br>.rectory - /et | 2016-03-07T19:<br>c/nailgun-age | 56:18.195610<br>nt/config.yam | #1687] IN<br>1, trying | FO : Cou<br>other ways. | ald not get url  | from configurati | on file: No suc | h fi |

Figure 28: Openstack deployment Logs

Finally we should get fully operational Openstack Environment manageable using FUEL. On the figure below it also shows resources we are using on our Openstack Environment and nodes we are controlling.

| qp4                                    |                                |  |  |  |  |  |
|----------------------------------------|--------------------------------|--|--|--|--|--|
| Nodes:<br>CPU (cores):<br>HDD:<br>RAM: | 3<br>3 (3)<br>0.6 TB<br>6.8 GB |  |  |  |  |  |
| Operational                            |                                |  |  |  |  |  |

Figure 29: Deployed Openstack Environment

From now we can use controller IP address in order to access Openstack WEB GUI.

| * https://172.16.0.3/horizon/auth/login/ |                         | ☆ 🦑 👎 🚺 💣 |
|------------------------------------------|-------------------------|-----------|
|                                          |                         |           |
|                                          |                         |           |
|                                          |                         |           |
|                                          |                         |           |
|                                          |                         |           |
|                                          | open <mark>stack</mark> |           |
|                                          | DASHBOARD               |           |

Log In

User Name

Password

Figure 30: Openstack WEB GUI Access

۲

| ← → C n k ktps://17  | 2.16.0.3/horizon/admin/  |                    |               |                 |                                |                                      | ☆ 🗱 🔮 🕐 🕬 🗖 🛆 ≡      |
|----------------------|--------------------------|--------------------|---------------|-----------------|--------------------------------|--------------------------------------|----------------------|
| 🔲 openstack          | 📼 admin 🗸                |                    |               |                 |                                |                                      | 🛔 admin 🗸            |
| Project ~            | Overview                 |                    |               |                 |                                |                                      |                      |
| Admin ^              |                          |                    |               |                 |                                |                                      |                      |
| System ^             | Usage Summai             | ry                 |               |                 |                                |                                      |                      |
| Overview             | Select a perio           | od of time to      | o query i     | its usage:      | :                              |                                      |                      |
| Hypervisors          | From: 2016-03-01         | То:                | 2016-03-07    | s               | ubmit The date should be in YY | YY-mm-dd format.                     |                      |
| Host Aggregates      | Active Instances: 1 Acti | ve RAM: 512MB This | Period's VCPI | U-Hours: 331.92 | This Period's GB-Hours: 411    | 9.72 This Period's RAM-Hours: 421859 | 1.16                 |
| Instances            | Usage                    |                    |               |                 |                                |                                      | Lownload CSV Summary |
| Volumes              | Project Name             | VCPUs              | Disk          | RAM             | VCPU Hours Ø                   | Disk GB Hours @                      | Memory MB Hours @    |
| Flavors              | admin                    | 1                  | 5GB           | 512MB           | 331.92                         | 4119.72                              | 421859.16            |
| Images               | Displaying 1 item        |                    |               |                 |                                |                                      |                      |
| Networks             |                          |                    |               |                 |                                |                                      |                      |
| Routers              |                          |                    |               |                 |                                |                                      |                      |
| Defaults             |                          |                    |               |                 |                                |                                      |                      |
| Metadata Definitions |                          |                    |               |                 |                                |                                      |                      |
| System Information   |                          |                    |               |                 |                                |                                      |                      |
| Identity ~           |                          |                    |               |                 |                                |                                      |                      |
|                      |                          |                    |               |                 |                                |                                      |                      |

Figure 31: Openstack Usage summary Overview

#### 5.3 Openstack Environment Configuration

### Creating ssh private/public key

In compute Access & security we need to create SSH Key Pair that we will use later to access instance.

We create a new SSH Key Pair, named "opkey" that we will download and will use to access our instance, later on we will be able to choose which SSH Key Pair will be installed automatically during instance deployment process and on which instance.

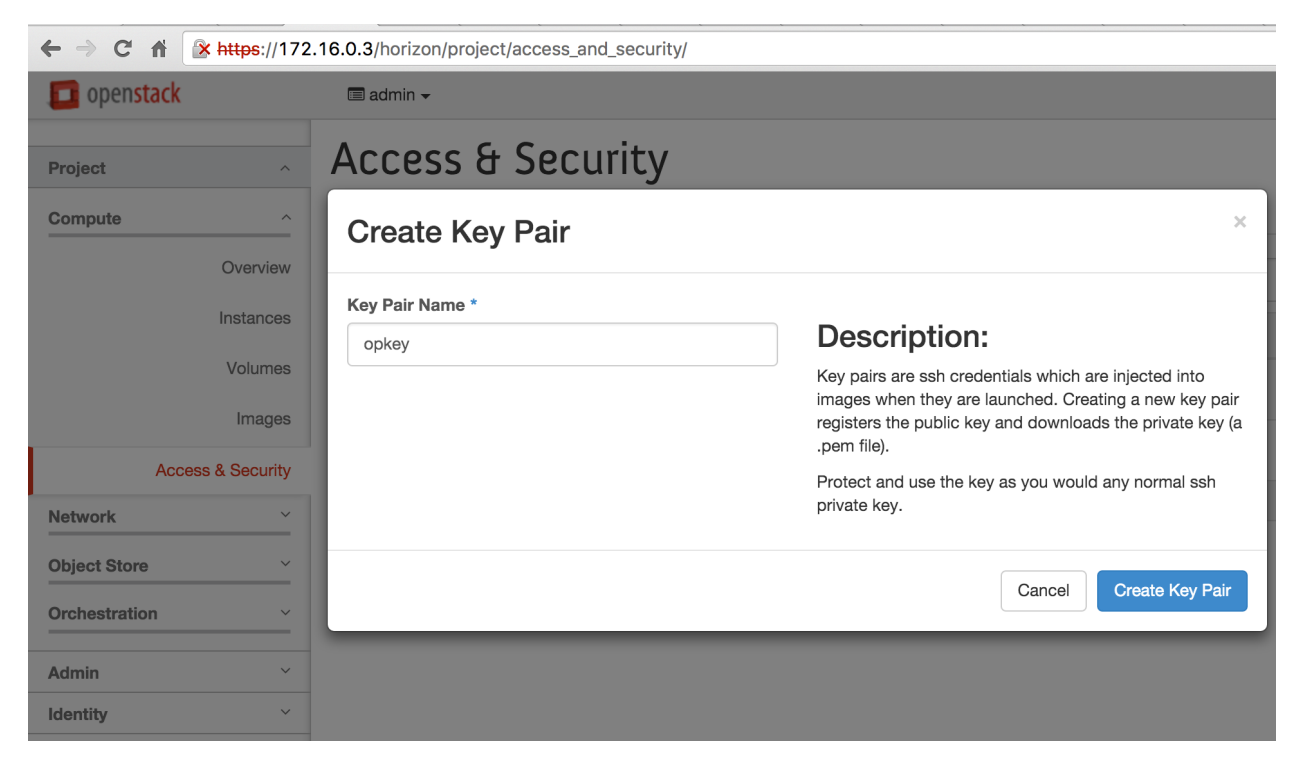

Figure 32: SSH Key Pair creation

Cancel

Save

### **Creating correct flavor for future tenants**

By default Openstack might already have typical flavours that we may use in order to deploy our tenants, but we decided to create the one that is going of fit better to our requirements in order to run Ubuntu Server 14.04 with HTTP Service on top of it.

To do that we have to go to Admin Console and choose Flavor >> Create Flavor with the following parameters:

| Flavor Information *  | Flavor Access |                                                                                               |
|-----------------------|---------------|-----------------------------------------------------------------------------------------------|
| Name *                |               | Edit the flavor details. Flavors define the sizes for BAM.                                    |
| UBUNTU-conf           |               | disk, number of cores, and other resources. Flavors are selected when users deploy instances. |
| VCPUs *               |               |                                                                                               |
| 1                     |               |                                                                                               |
| RAM (MB) *            |               |                                                                                               |
| 512                   | ٢             |                                                                                               |
| Root Disk (GB) *      |               |                                                                                               |
| 5                     |               |                                                                                               |
| Ephemeral Disk (GB) * |               |                                                                                               |
| 0                     |               |                                                                                               |
| Swap Disk (MB) *      |               |                                                                                               |
| 512                   |               |                                                                                               |
|                       |               |                                                                                               |

Figure 33: Openstack Flavor creation

# **Allocating Floating IPs**

Floating IPs are really important in Openstack Cloud Environment when it comes to access internal tenants from the outside, it basically creates NAT rule and assigns particular floating IP from floating IP available list to the tenant you wish.

To allocate Floating IP address from the pool we have to go to Compute Console >> Access & Security >> Floating IPs tab >> Allocate Floating IP

Pool that is used has been pre-configured by FUEL, we could change it in config.sh file as well as we have changed VM RAM size previously.

| ← → C' n <u>* https://</u> 172                                                 | 2.16.0.3/horizon/project/access_and_security/                                                                        |        |
|--------------------------------------------------------------------------------|----------------------------------------------------------------------------------------------------|--------|
| 🔲 openstack                                                                    | 🗐 admin 🗸                                                                                                    |        |
| Project ^<br>Compute ^                                                         | Access & Security Security Groups Key Pairs Floating IPs API Access                                                  |        |
| Overview                                                                       | Allocate Floating IP ×                                                                                               | Pool   |
| Volumes<br>Images                                                              | Pool *          ext_net               Description:             Allocate a floating IP from a given floating IP pool. | ext_ne |
| Access & Security           Network         ~           Object Store         ~ | Project Quotas<br>Floating IP (3) 47 Available                                                                       | ext_ne |
| Orchestration     ~       Admin     ~       Identity     ~                     | Cancel Allocate IP                                                                                                   |        |

Figure 34: Openstack Floating IP Allocation

### 5.3.1 Setting up network topology

Network topology installed according to project requirements, with one instance tenant-1 inside private network, which connects to the router which has a connection to external network. Subnets for both networks has been defined in Network tab of FUEL WEB GUI.

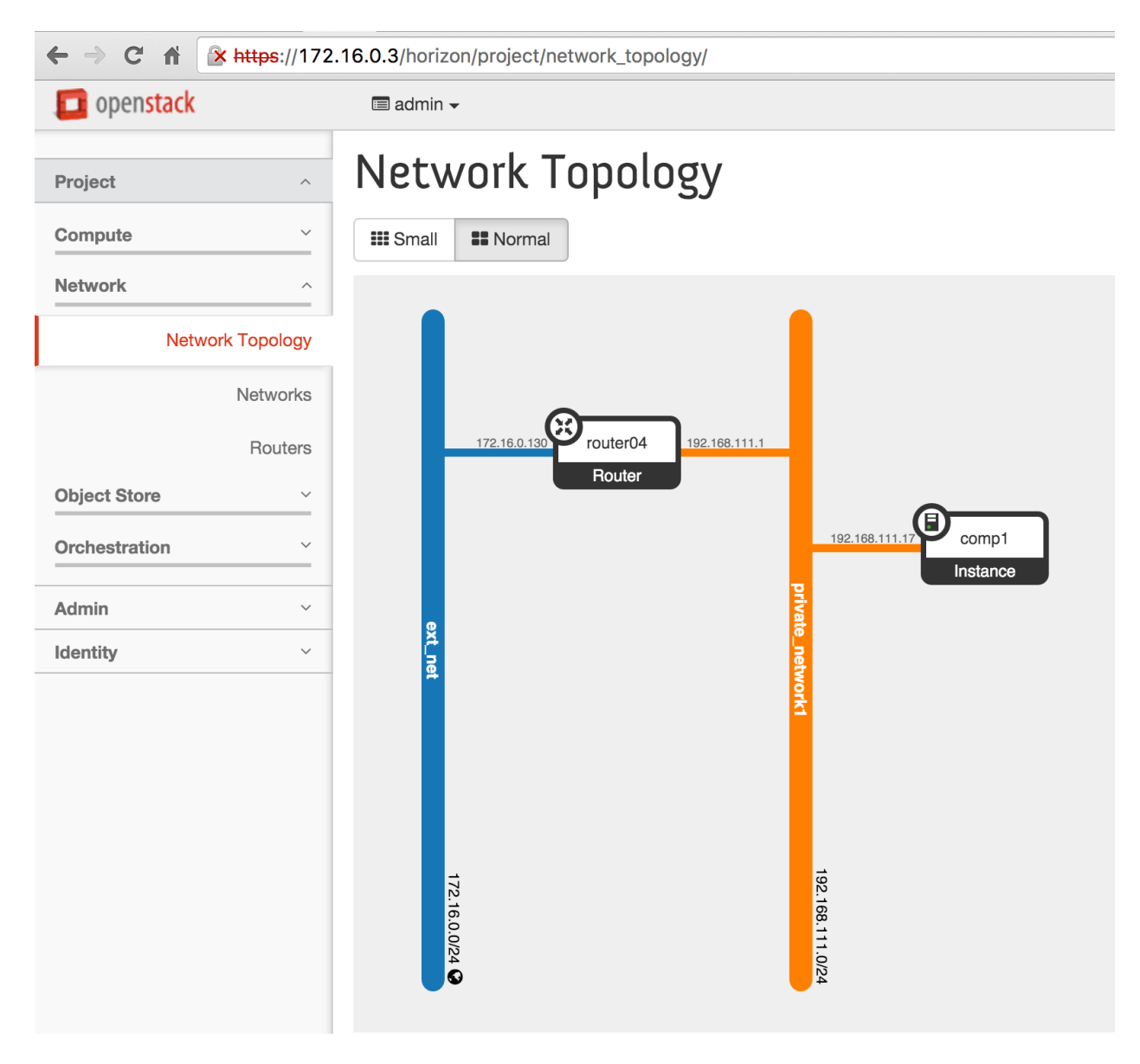

Figure 35: Network Topology inside Openstack Environment

### 5.3.2 Setting up firewall rules inside Openstack

Firewall rules, that applies to Openstack Environment is defined under Compute >> Access & Security >> Security groups >> Manage Rules tab.

| ← → C fi ▲ https://172    | .16.0.3/ | horizon/project/acc | ess_and_security/secu | irity_groups/c1524a03 | -703f-4bfe-9a1d-5b5 | f0e893148/       |                       | ☆ 🔻 👎 🕐 ≡               |
|---------------------------|----------|---------------------|-----------------------|-----------------------|---------------------|------------------|-----------------------|-------------------------|
| Compute ^                 | 5b.      | 5†0e893             | 148)                  |                       |                     |                  |                       |                         |
| Overview                  |          |                     |                       |                       |                     |                  | ·                     | Add Rule × Delete Rules |
| Instances                 |          | Direction           | Ether Type            | IP Protocol           | Port Range          | Remote IP Prefix | Remote Security Group | Actions                 |
| Volumes                   |          | Ingress             | IPv4                  | Any                   | Any                 | -                | default               | Delete Rule             |
| Images                    | 0        | Egress              | IPv4                  | Any                   | Any                 | 0.0.0.0/0        | -                     | Delete Rule             |
| Access & Security Network |          | Egress              | IPv6                  | Any                   | Any                 | ::/0             | -                     | Delete Rule             |
| Object Store ~            | 0        | Ingress             | IPv6                  | Any                   | Any                 | -                | default               | Delete Rule             |
| Orchestration ~           |          | Egress              | IPv4                  | ICMP                  | Any                 | 192.168.95.0/24  | -                     | Delete Rule             |
| Admin ~                   | 0        | Ingress             | IPv4                  | ICMP                  | Any                 | 172.16.0.0/16    | -                     | Delete Rule             |
| luentity                  |          | Egress              | IPv4                  | ICMP                  | Any                 | 172.16.0.0/16    | -                     | Delete Rule             |
|                           | 0        | Ingress             | IPv4                  | ICMP                  | Any                 | 192.168.95.0/24  | -                     | Delete Rule             |
|                           |          | Ingress             | IPv4                  | TCP                   | 22 (SSH)            | 0.0.0/0          | -                     | Delete Rule             |
|                           | 0        | Ingress             | IPv4                  | TCP                   | 80 (HTTP)           | 0.0.0/0          | -                     | Delete Rule             |
|                           |          | Ingress             | IPv4                  | TCP                   | 6080                | 0.0.0/0          | -                     | Delete Rule             |
|                           | 0        | Ingress             | IPv4                  | TCP                   | 6081                | 0.0.0/0          | -                     | Delete Rule             |
|                           | Displa   | ying 12 items       |                       |                       |                     |                  |                       |                         |

Figure 36: Firewall settings for Openstack Environment

Then we have to click on "Add Rule" button and specify protocol/port for which we are creating rule and IP address of the subnet that we are permitting or restricting. The list of all rules is attached above. For example to have an access to http service of our tenant tenant-1 we had to create permit rule, so router will be able to forward packets from external network to any tenant of internal network and vice-versa.

| Add Rule   | X                                                                                                    |
|------------|----------------------------------------------------------------------------------------------------|
| Rule *     |                                                                                                    |
| HTTP       | Description:                                                                                                    |
| Remote * 🛛 | Rules define which traffic is allowed to instances<br>assigned to the security group. A security group rule<br>consists of three main parts:                                                                                                    |
|            | <ul> <li>Rule: You can specify the desired rule template or use<br/>custom rules, the options are Custom TCP Rule, Custom<br/>UDP Rule, or Custom ICMP Rule.</li> </ul>                                                                                                    |
| 0.0.0/0    | Open Port/Port Range: For TCP and UDP rules you may<br>choose to open either a single port or a range of ports.<br>Selecting the "Port Range" option will provide you with<br>space to provide both the starting and ending ports for<br>the range. For ICMP rules you instead specify an ICMP<br>type and code in the spaces provided.                |
|            | <b>Remote:</b> You must specify the source of the traffic to be<br>allowed via this rule. You may do so either in the form of<br>an IP address block (CIDR) or via a source group<br>(Security Group). Selecting a security group as the<br>source will allow any other instance in that security group<br>access to any other instance via this rule. |

Add

Figure 37: Adding Firewall rule for HTTP access

#### 5.3.3 Heat Orchestration

Using Heat Orchestration module gives us ability to automate process of tenant deployment. In the Stack we can create template that further will be used to deploy tenants. According to our Template, Heat Orchestration module will run script that will use script version: 2015-04-30, which is going to start an instance with vm\_test name, using m1.small flavor, image:TEST VM (cirros image that I have uploaded previously), also SSH Key Pair that will be imported can be defined here, in our case opkey, and our tenant will be connected to the network with Network ID 61bb4f77-2091-454a-b943-d6657a721909, which is ID of private\_network1, to which we want to connect our tenant.

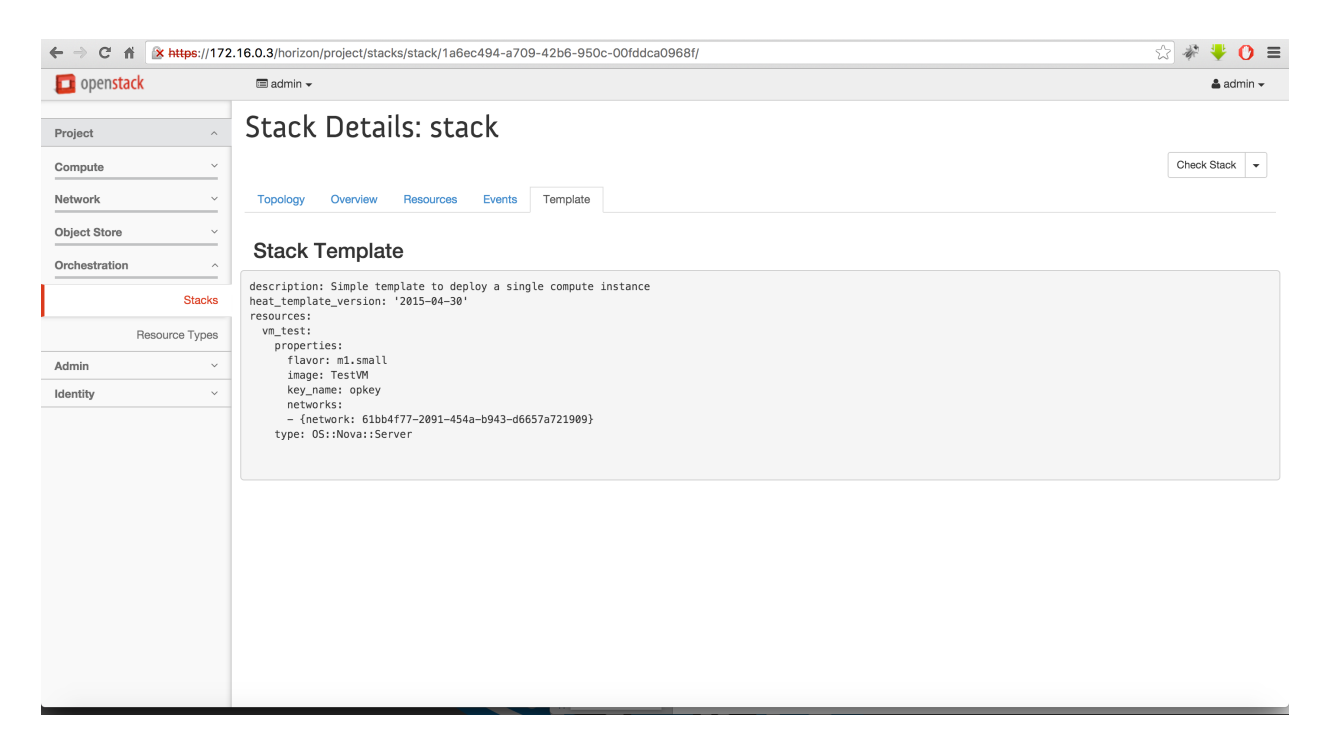

Figure 38: Heat orchestration Template

#### 5.4 Creating tenant-1

In order to create a tenant we may either use Heat Orchestration template, manually using Openstack WEB GUI. On the previous figure I have showed how to use Heat Orchestration to create tenant, below you can see how I have created tenant-1 using Openstack WEB GUI.

First we have to go to Compute >> Images, choose the image we want to use for OS on our instance, in our case "UBUNTU", which stands for Ubuntu Server 14.04, that I have previously imported using "Create Image" button and then "Launch Instance".

| ← → C n k ktps://172 | 2.16.0.3/ | horizon/project/images/ |       |        |        |               |                    | S 🐐 🐫                  | ŧ O @ 🖸 & ≡         |
|----------------------|-----------|-------------------------|-------|--------|--------|---------------|--------------------|------------------------|---------------------|
| 🧰 openstack          | 🔳 a       | dmin <del>-</del>       |       |        |        |               |                    |                        | 🛔 admin 🗸           |
| Project ^            | lm        | ages                    |       |        |        |               |                    |                        |                     |
| Compute ^            |           |                         |       |        |        | # Project (3) | Shared with Me (0) | Public (4) + Create In | age × Delete Images |
| Overview             |           | Image Name              | Туре  | Status | Public | Protected     | Format             | Size                   | Actions             |
| Instances            |           | UBUNTU                  | Image | Active | Yes    | No            | QCOW2              | 247.0 MB               | Launch Instance -   |
| Volumes              | 0         | vrouter                 | Image | Active | Yes    | No            | VDI                | 807.0 MB               | Launch Instance -   |
| Access & Security    | 0         | vRouter_iso             | Image | Active | Yes    | No            | ISO                | 266.0 MB               | Launch Instance 👻   |
| Network              | Displa    | ying 3 items            |       |        |        |               |                    |                        |                     |
| Object Store ~       |           |                         |       |        |        |               |                    |                        |                     |
| Orchestration ~      |           |                         |       |        |        |               |                    |                        |                     |
| Admin ~              |           |                         |       |        |        |               |                    |                        |                     |
| Identity ~           | -         |                         |       |        |        |               |                    |                        |                     |

Figure 39: Deploying tenant-1 Instance

The next step will be to configure parameters for the instance, such as name, flavour and boot image.

| Launch                    | n Instance                     |                   |                                |                                             | ×                |
|---------------------------|--------------------------------|-------------------|--------------------------------|---------------------------------------------|------------------|
| Details *                 | Access & Security              | Networking *      | Post-Creation                  | Advanced Options                            |                  |
| Availability 2            | Zone                           |                   | Specify the de                 | etails for launching an inst                | ance.            |
| nova                      |                                | \$                | The chart belo                 | ow shows the resources u                    | sed by this      |
| Instance Na               | me *                           |                   | project in relat<br>Flavor Det | tion to the project's quota<br><b>tails</b> | IS.              |
| UBUNTU                    |                                |                   | Name                           | UBUNTU-c                                    | onf              |
| Flavor * 😧                |                                |                   | VCPUs                          | 1                                           |                  |
| UBUNTU-c                  | onf                            | \$                | Root Disk                      | 5 GB                                        |                  |
| Some flavors have been di | not meeting minimum in sabled. | nage requirements | Ephemeral I                    | Disk 0 GB                                   |                  |
| Instance Co               | unt * 😧                        |                   | Total Disk                     | 5 GB                                        |                  |
| 1                         |                                |                   | RAM                            | 512 MB                                      |                  |
| Instance Bo               | ot Source * 🛿                  |                   | Project Li                     | mits                                        |                  |
| Boot from in              | mage                           | \$                | Number of In                   | stances                                     | 0 of inf Used    |
| Image Name                | • *                            |                   |                                |                                             |                  |
| UBUNTU (2                 | 247.0 MB)                      | \$                | Number of VC                   | CPUs                                        | 0 of inf Usec    |
|                           |                                |                   | Total RAM                      |                                             | 0 of inf MB Used |
|                           |                                |                   |                                |                                             |                  |
|                           |                                |                   |                                |                                             |                  |
|                           |                                |                   |                                | Car                                         | ncel Launch      |

### Lounab Instance

Figure 40: Setting up the details for the Instance

×

After we set up the details we might want to specify the SSH Key Pair that we previously created, so it will be imported on the stage of instance deployment automatically.

# Launch Instance

| Details *     | Access & Security | Networking * | Post-Creation Advanced Options |                                                               |  |  |  |  |  |
|---------------|-------------------|--------------|--------------------------------|---------------------------------------------------------------|--|--|--|--|--|
| Key Pair @    |                   | <b>+</b>     | Control acces<br>groups, and c | as to your instance via key pairs, security other mechanisms. |  |  |  |  |  |
| Security Grou | ups 🕑<br>ault     |              |                                |                                                               |  |  |  |  |  |
|               |                   |              |                                | Cancel Launch                                                 |  |  |  |  |  |

Figure 41: Choosing SSH Key Pair for the Instance

×

Launch

Cancel

# **Assigning NIC**

Then we assigning network interface to the instance and specifying to which network it will be connected.

### Launch Instance

| Details *         | Access & Security                                                | Networking *      | Post-Creation | Advanced Options                        |
|-------------------|------------------------------------------------------------------|-------------------|---------------|-----------------------------------------|
| Selected n        | etworks                                                          |                   | Choose netwo  | ork from Available networks to Selected |
|                   | private_network1 (61bb4f77-20                                    | 091-454a-b943-    | change NIC o  | rder by drag and drop as well.          |
| d                 | 6657a721909)                                                     |                   |               |                                         |
| d                 | 6657a721909)                                                     |                   |               |                                         |
| vailable n        | ees7a721909)                                                     |                   |               |                                         |
| Available n<br>≎€ | ees7a721909)<br>eetworks<br>ext_net (b51dd8b9-0a56-4949-aa9c-cef | -<br>db6af9971) + |               |                                         |

Figure 42: Assigning NIC to the Instance

| Manage Floating IP Association | IS ×                                                 |
|--------------------------------|------------------------------------------------------|
| IP Address *                   |                                                      |
| IP Address *                   | Select the IP address you wish to associate with the |
| 172.16.0.131 + +               | selected instance or port.                           |
| Port to be associated *        |                                                      |
| comp1: 192.168.111.17 \$       |                                                      |
|                                |                                                      |
|                                | Cancel Associate                                     |

Figure 43: Assigning floating IP to the Instance

### Checking connectivity to the external network

In order to access tenant-1 we are using ssh with the following command:

ssh -i opkey.pem <u>ubuntu@172.16.0.131</u>

Then we are pinging public IP address: 8.8.8.8, which resides for Google Public DNS IP address according to Google's developer Guide:

<u>https://developers.google.com/speed/public-dns/docs/</u> <u>using#important\_before\_you\_start</u>

Downloads — ubuntu@comp1: ~ — ssh -i opkey.pem ubuntu@172.16.0.131 —... System load: 1.5 Memory usage: 9% Processes: 51 Usage of /: 18.3% of 4.89GB Swap usage: 0% Users logged in: 0 Graph this data and manage this system at: https://landscape.canonical.com/ Get cloud support with Ubuntu Advantage Cloud Guest: http://www.ubuntu.com/business/services/cloud 46 packages can be updated. 0 updates are security updates. Last login: Fri Feb 19 15:56:42 2016 from 172.16.0.254 [ubuntu@comp1:~\$ ping 8.8.8.8 PING 8.8.8.8 (8.8.8.8) 56(84) bytes of data. 64 bytes from 8.8.8.8: icmp\_seq=1 ttl=59 time=87.3 ms 64 bytes from 8.8.8.8: icmp\_seq=2 ttl=59 time=83.5 ms 64 bytes from 8.8.8.8: icmp\_seq=3 ttl=59 time=76.0 ms **^**C --- 8.8.8.8 ping statistics ---3 packets transmitted, 3 received, 0% packet loss, time 2004ms rtt min/avg/max/mdev = 76.098/82.339/87.381/4.695 ms ubuntu@comp1:~\$

Figure 44: Pinging public DNS from tenant-1

As we can see it's been successfully pinged, thus we know that we have access to the Internet from the private network of Openstack.

#### 5.5 Deployment of Brocade Vyatta 5400 vRouter

Welcome to Vyatta – vyatta tty1

vyatta login: vyatta assword: Welcome to Vyatta VSE6.7R9T60 Version: Description: Brocade Vyatta 5410 vRouter 6.7 R9T60 2006–2015 Vyatta, Inc. Copyright: icensing disabled on Live CD. vyatta@vyatta:~\$ vyatta@vyatta:~\$ install system Welcome to the Vyatta install program. This script will walk you through the process of installing the Vyatta image to a local hard drive. Would you like to continue? (Yes/No) [Yes]: Yes Probing drives: OK The Vyatta image will require a minimum 1000MB root. Would you like me to try to partition a drive automatically or would you rather partition it manually with parted? If you have already setup your partitions, you may skip this step. Partition (Auto/Union/Parted/Skip) [Auto]: 🔔 I found the following drives on your system: 2147MB sda Install the image on? [sda]:\_ This will destroy all data on /dev/sda. Continue? (Yes/No) [No]: Yes How big of a root partition should I create? (1000MB – 2147MB) [2147]MB: Creating a new disklabel on sda parted /dev/sda mklabel msdos Creating filesystem on /dev/sda1: OK Mounting /dev/sda1 Copying system files to /dev/sda1: INIT: Id "TO" respawning too fast: disabled for 5 minutes 💫 💿 📃 🥟 📖 💻 🔚 🛄 🚫 🖲 Left 🕷

Figure 45: Brocade Vyatta vRouter's Installation initiation

Then after installation system asks to change default password for user "vyatta":

```
I found the following drives on your system:
 sda
        2147MB
Install the image on? [sda]:
This will destroy all data on /dev/sda.
Continue? (Yes/No) [No]: Yes
How big of a root partition should I create? (1000MB – 2147MB) [2147]MB:
Creating a new disklabel on sda
parted /dev/sda mklabel msdos
Creating filesystem on /dev/sda1: OK
Mounting /dev/sda1
ΟΚ
I found the following configuration files
opt/vyatta/etc/config/config.boot
Which one should I copy to sda? [/opt/vyatta/etc/config/config.boot]:
Enter password for administrator account
Enter password for user 'vyatta': _
Retype password for user 'vyatta':
I need to install the GRUB boot loader.
 found the following drives on your system:
sda
        2147MB
Which drive should GRUB modify the boot partition on? [sda]:
Setting up grub: OK
Done!
vyatta@vyatta:~$
                                                    🔊 💿 🗖 🤌 🗀 💻 📳 🔟 🚫 💽 Left 💥
```

Figure 46: Brocade Vyatta vRouter's Installation

After GRUB boot loader installed deployment of Vyatta vRouter v5400 Virtual Appliance is finished.

#### 5.5.1 Configuration of vRouter

```
vyatta@vyatta:~$ show configuration
firewall {
    all-ping enable
    broadcast-ping disable
    config-trap disable
    ipv6-receive-redirects disable
    ipv6-src-route disable
    ip-src-route disable
    log-martians enable
    name network_firewall {
        default-action drop
        rule 100 {
            action accept
            description allow_icmp
            destination {
                address 192.168.111.17
            }
            protocol icmp
            source {
                address 192.168.95.100
            }
        }
        rule 200 {
            action accept
            description from_host
            destination {
                address 192.168.95.0/24
            }
            source {
                address 0.0.0.0/0
            }
        }
    }
    receive-redirects disable
    send-redirects enable
    source-validation disable
    state-policy {
        established {
            action accept
        }
        related {
            action accept
        }
    }
    syn-cookies enable
}
               OpenStack - Service Orchestration with Openstack
         Implement Tenant Firewall and Load-balance service orchestration
```

```
interfaces {
    ethernet eth0 {
        address dhcp
        duplex auto
        hw-id 08:00:27:4d:3f:d7
        smp affinity auto
        speed auto
    }
    ethernet eth1 {
        address 172.16.0.253/24
        duplex auto
        firewall {
            in {
                name network_firewall
            }
            out {
                name network_firewall
            }
        }
        hw-id 08:00:27:cb:f6:b6
        smp_affinity auto
        speed auto
    }
    ethernet eth2 {
        address 192.168.95.1/24
        duplex auto
        hw-id 08:00:27:c7:10:9b
        smp_affinity auto
        speed auto
    }
    loopback lo {
        address 1.1.1.1/24
    }
}
nat {
    source {
        rule 1 {
            log disable
            outbound-interface eth2
            protocol all
            source {
                address 172.16.0.0/24
            }
            translation {
                address masquerade
            }
        }
        rule 2 {
               OpenStack - Service Orchestration with Openstack
```

Implement Tenant Firewall and Load-balance service orchestration

```
log disable
            outbound-interface eth1
            protocol all
            source {
                address 192.168.95.0/24
            }
            translation {
                address masquerade
            }
        }
        rule 3 {
            outbound-interface eth2
            source {
                address 192.168.111.17
            }
            translation {
                address masquerade
            }
        }
    }
}
protocols {
    ospf {
        area 0.0.0.0 {
            network 192.168.95.0/24
            network 172.16.0.0/24
        }
    }
    static {
        route 192.168.111.0/24 {
            next-hop 172.16.0.130 {
            }
        }
    }
}
service {
    dhcp-server {
        disabled false
        shared-network-name pool2 {
            authoritative disable
            subnet 192.168.95.0/24 {
                default-router 192.168.95.1
                lease 86400
                start 192.168.95.100 {
                     stop 192.168.95.200
                }
                static-mapping pc2 {
                     ip-address 192.168.95.100
               OpenStack - Service Orchestration with Openstack
```

Implement Tenant Firewall and Load-balance service orchestration

```
mac-address 30:85:A9:7A:32:A1
               }
           }
       }
   }
   https {
       http-redirect enable
   }
   ssh {
       port 22
   }
}
system {
   host-name vyatta
   login {
       user vyatta {
           authentication {
               }
           level admin
       }
   }
   syslog {
       global {
           facility all {
               level notice
           }
           facility protocols {
               level debug
           }
       }
       user all {
           facility all {
               level emerg
           }
       }
    }
   time-zone GMT
}
vyatta@vyatta:~$
```

### 5.5.2 Enabling REST API on vRouter

To enable Restfull API access we need to initiate this command on vRouter:

#### set service https

after service has been enabled we checked it by accessing router's via Web GUI, so we can check all the settings we made through Web GUI

| Attps://172.16.0.2 | 53/Vyatta2/              | vya_main.html                      |                     |             |                         |                           |                  |                        |      |
|--------------------|--------------------------|------------------------------------|---------------------|-------------|-------------------------|---------------------------|------------------|------------------------|------|
|                    | /                        |                                    |                     |             |                         | Hostname                  | vyatta   Logo    | ged in as: vyatta   lo | gout |
|                    | ¢∨у                      | A Brocade <sup>®</sup> Company     |                     |             |                         |                           |                  |                        |      |
|                    |                          |                                    | p                   | P^          | Dashboard               | Statistics                | Configuration    | Operation              |      |
| _                  | on Intel 64bit o         | n KVM                              |                     |             |                         | Uptime: 14h 39m           | System Tin       | ne: 19 Feb 2016 19:22  | GMT  |
| Resou              | urce Usage               |                                    | Interfaces *        |             |                         |                           |                  |                        | *    |
|                    | CPU T.                   | 0%                                 | Name                | Description | IP Address              |                           | Status           | In                     | Out  |
| Me                 | mory 🕶 : 📃               | 12% of 482.95 MB                   | eth0 🕶              |             | 192.168.5.105/2         | 24 (dhcp)                 | 1G FD            | -                      | -    |
|                    | Disk:                    | NaN%                               | eth1 🔻              |             | 172.16.0.253/24         | 1                         | 1G FD            | -                      | -    |
| Syste              | m Informatio             | n •                                | eth2 🕶              |             | 192.168.95.1/24         | 1                         | 1G FD            | -                      | -    |
| Do                 | main name 🔻 :            | none                               | lo 🕶                |             | 127.0.0.1/8<br>::1/128  | 2                         | » •              | -                      | -    |
|                    | Boot via ∶<br>Images ▼ : | disk                               |                     |             |                         |                           |                  |                        |      |
| Routi              | ng 🔻                     |                                    |                     | *           | Security 🔻              |                           |                  |                        | *    |
|                    | Name                     | Status                             |                     |             | Nar                     | me Status                 |                  |                        |      |
|                    | OSPF 🕶                   | RID: 1.1.1.1, Areas: 1, Networks   | : 2, Adjacencies: 0 | **          | Firewa                  | all  State-Policy: Enable | ed, Rule-sets: 1 | /1 in use              | »    |
| 5                  | Static Route 🔻           | Routes configured: 2, Routes in u  | use: 0              | »           | NA                      | SNAT Rules: 3             |                  |                        | »    |
| Servie             | ces 🔻                    |                                    |                     | 8           | Management *            |                           |                  |                        | *    |
|                    | Name                     | Status                             |                     |             | Name                    | Status                    |                  |                        |      |
| D                  | HCP server 🕶             | Total pool size: 100, Total leased | : 2                 | »           | Login 🕶                 | CLI users: 1/1 connecte   | d                |                        | »    |
|                    |                          |                                    |                     |             | SSH 🕶                   | Connected sessions: 1,    | Listen-addresse  | s: all:22              | »    |
| High               | Availability 🔻           |                                    |                     | 8           | Syslog 🔻                | Enabled syslog targets:   | global, user     |                        | »    |
|                    | Name                     | Status                             |                     |             |                         |                           |                  |                        |      |
|                    |                          |                                    |                     |             | Traffic Policy <b>*</b> |                           |                  |                        | *    |
|                    |                          |                                    |                     |             | Name                    | Status                    |                  |                        |      |

Figure 47: Accessing Vyatta vRouter's Web GUI

| 5.6 Tenan                              | nt-2 Netw                                                                                     | ok Configuratio                                                                                                    | on                                                          |                                                                                 |                                                                                 |                                                     |                                         |   |
|----------------------------------------|-----------------------------------------------------------------------------------------------|----------------------------------------------------------------------------------------------------|-------------------------------------------------------------|---------------------------------------------------------------------------------|---------------------------------------------------------------------------------|-----------------------------------------------------|-----------------------------------------|---|
| Hardwar                                | e: Asus 2                                                                                     | X101CH                                                                                                    |                                                             |                                                                                 |                                                                                 |                                                     |                                         |   |
| • • •                                  | 💽 Downlo                                                                                      | ads — qp4@qp4-X′                                                                                                    | 101C                                                        | H: ~ — ss                                                                       | sh 192.168                                                                      | 8.95.10                                             | 0—80×26                                 |   |
| ubuntu@                                | comp1                                                                                         | • qp4@qp4-X101                                                                                                    |                                                             | vyatta@                                                                         | ۵vyatta:                                                                        |                                                     | qp4@userv: ~                            | + |
| [Dmitriys- <br>[qp4@192.1<br>Welcome t | MacBook-P<br>68.95.100<br>o Ubuntu                                                            | ro:Downloads qp4\$<br>'s password:<br>14.04.3 LTS (GNU/                                                                                                    | ssh<br>Linu                                                 | 192.168<br>x 3.16.0                                                             | .95.100<br>-57-gene                                                             | ric i6                                              | 86)                                     | ] |
| * Docume                               | ntation:                                                                                      | https://help.ubu                                                                                                    | intu.                                                       | com/                                                                            |                                                                                 |                                                     |                                         |   |
| 139 packa<br>0 updates                 | ges can b<br>are secu                                                                         | e updated.<br>rity updates.                                                                                                    |                                                             |                                                                                 |                                                                                 |                                                     |                                         |   |
| Last logi<br>[gp4@gp4-X                | n: Sun Fe<br>101CH:~\$                                                                        | b 28 12:07:34 201<br>ifconfia                                                                                                    | .6 fr                                                       | om 192.1                                                                        | 68.95.1                                                                         |                                                     |                                         | 1 |
| eth0                                   | Link enc<br>inet add<br>inet6 add<br>UP BROAD<br>RX packe<br>TX packe<br>collisio<br>RX bytes | ap:Ethernet HWad<br>r:192.168.95.100<br>dr: fe80::3285:a9<br>CAST RUNNING MULT<br>ts:3510 errors:0<br>ts:3100 errors:0<br>ns:0 txqueuelen:1<br>:297684 (297.6 KB | dr 3<br>Bca<br>ff:f<br>ICAS<br>drop<br>drop<br>.000<br>S) T | 0:85:a9:<br>st:192.1<br>e7a:32a1<br>T MTU:1<br>ped:0 ov<br>ped:0 ov<br>X bytes: | 7a:32:a1<br>68.95.25<br>/64 Scop<br>500 Met<br>erruns:0<br>erruns:0<br>361427 ( | 5 Mas<br>e:Link<br>ric:1<br>frame<br>carri<br>361.4 | k:255.255.255.0<br>::0<br>.er:13<br>KB) | ) |
| lo                                     | Link enca<br>inet add<br>inet6 add<br>UP LOOPB<br>RX packe<br>TX packe                        | ap:Local Loopback<br>r:127.0.0.1 Mask<br>dr: ::1/128 Scope<br>ACK RUNNING MTU:<br>ts:1640 errors:0<br>ts:1640 errors:0                                           | :255<br>:Hos<br>6553<br>drop<br>drop                        | .0.0.0<br>t<br>6 Metri<br>ped:0 ov<br>ped:0 ov                                  | c:1<br>erruns:0<br>erruns:0                                                     | frame<br>carri                                      | :0<br>er:0                              |   |

Figure 48: tenant-2 Network Configuration

# 5.7. Deploying KEMP Load Master virtual appliance

*First we had to download KEMP LoadMaster virtual appliance from the official website* 

| ← → C n kemptechnolog | ies.com/ca/vlm-download/               |         |            |  |  |  |  |  |
|-----------------------|----------------------------------------|---------|------------|--|--|--|--|--|
|                       | 4 Free & Easy Ways To Try A LoadMaster |         |            |  |  |  |  |  |
|                       | Hardware                               | Virtual | Bare Metal |  |  |  |  |  |
|                       |                                        |         |            |  |  |  |  |  |
|                       |                                        |         |            |  |  |  |  |  |

# Virtual load balancer trial

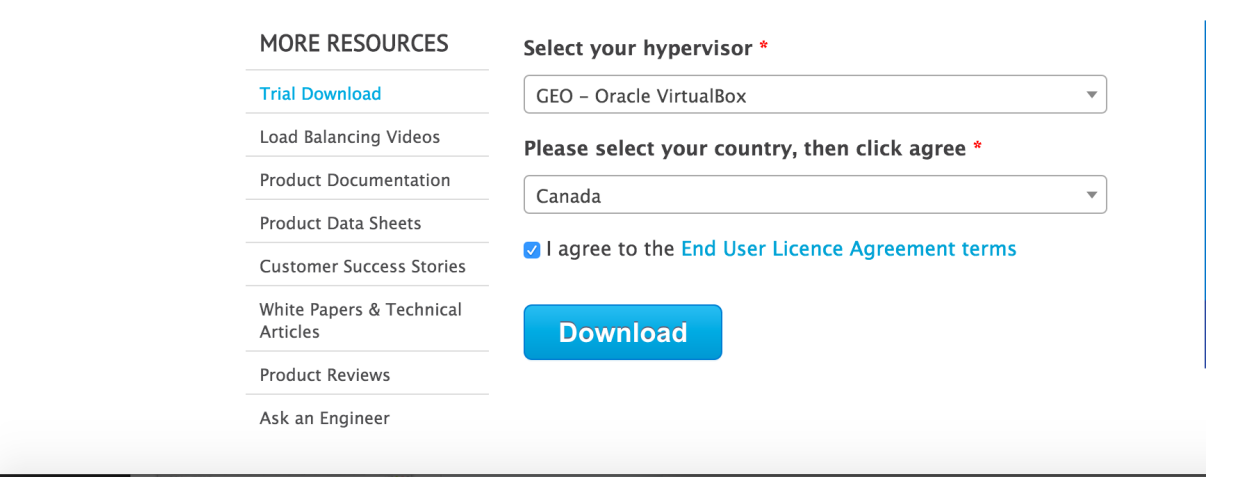

Figure 49: Downloading KEMP Load Master

Then we followed the steps below to install and activate your 30 Day No Obligation Trial Download

Step 1) Import the image into your virtualization environment.

Step 2) To activate your LoadMaster you will need a KEMP ID. Which we had to create because initially we didn't have a KEMP ID.

Then we had to import LoadMaster-VLM-7.1-32a-88-Oracle-VirtualBox.ova file into our VirtualBox Environment and choose parameters for our Virtual Machine:

| <b>É VirtualBox File</b> Machine Window Help                                                                                                    |                                                                                                    |                                                                                                    |
|----------------------------------------------------------------------------------------------------|----------------------------------------------------------------------------------------------------|----------------------------------------------------------------------------------------------------|
| Import Appliance     #1       Export Appliance     #E       Virtual Media Manager     #D                                                              |                                                                                                    |                                                                                                    |
| ppliance to import                                                                                                    | Appliance settings                                                                                                    |                                                                                                    |
| VirtualBox currently supports importing appliances saved in the Open<br>Virtualization Format (OVF). To continue, select the file to import<br>below. | These are the virtual machines<br>suggested settings of the impr<br>change many of the properties<br>items and disable others using | s contained in the appliance and the<br>orted VirtualBox machines. You can<br>s shown by double-clicking on the<br>g the check boxes below. |
| /Users/qp4/Downloads/LBaaS/Free-VLM-Oracle-VirtualBox.ova                                                                                             | Description                                                                                                    | Configuration                                                                                                    |
| steo Paging, PAC/NA                                                                                                    | Virtual System 1                                                                                                    |                                                                                                    |
|                                                                                                    | Name                                                                                                    | LoadMaster-VLM-7.1                                                                                                    |
| h                                                                                                    | Product                                                                                                    | LoadMaster VLM                                                                                                    |
| ed                                                                                                    | Product-URL                                                                                                    | http://www.kemptech                                                                                                    |
|                                                                                                    | Vendor                                                                                                    | KEMP Technologies, Inc                                                                                                    |
| dMaster-VLM-7.1-32a-88-Oracle-VirtualBox-disk1.vmdk (Normal, 16.00 GB                                                                                 | Vendor-LIRI                                                                                                    | http://www.kemptech                                                                                                    |
|                                                                                                    | Reinitialize the MAC addres                                                                                                    | ss of all network cards                                                                                                    |
|                                                                                                    |                                                                                                    |                                                                                                    |
| Expert Mode Go Back Continue Cancel                                                                                                    | Restore Defaults                                                                                                    | Go Back Import Cano                                                                                                    |

Figure 50: Importing KEMP Load Master virtual appliance

### **KEMP Virtual Appliance Configuration**

In order to have KEMP VLM reachable on particular IP address we are going to configure static IP address on the interface. Configurator starts up right after we logged into the system using command line interface.

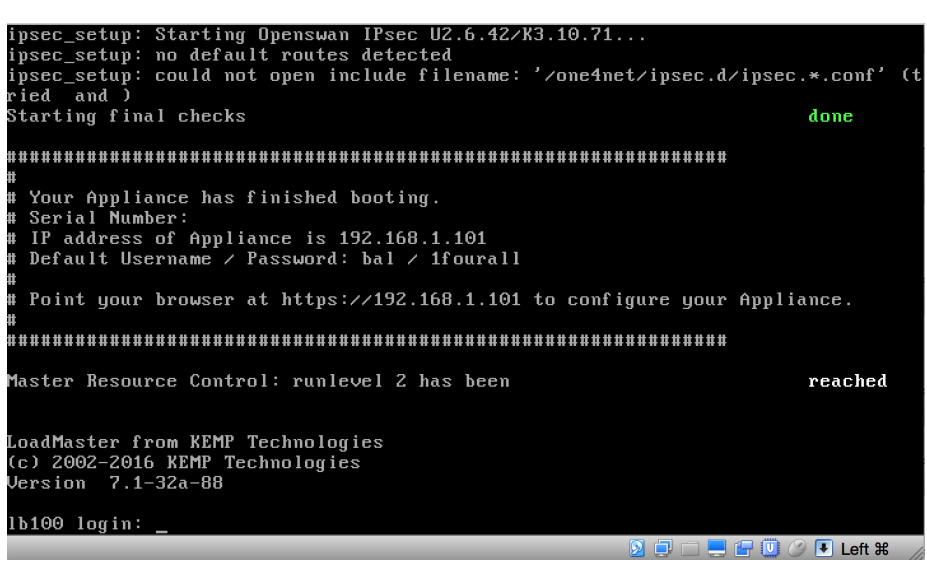

Figure 51: KEMP CLI GUI

On the figure below we can see that the system is asking us to provide IP address for the virtual appliance.

| Load Master | configurati           | on         |                   |                   |              |            |   |
|-------------|-----------------------|------------|-------------------|-------------------|--------------|------------|---|
|             |                       |            |                   |                   |              |            |   |
|             |                       |            |                   |                   |              |            |   |
| Pleas       | e input the           | IP address | IP addr<br>of the | ess<br>Appliance. |              |            |   |
| 192.1       | 68.9 <u>5</u> .102/24 |            |                   |                   |              |            |   |
|             |                       | K OK       | >                 | <cancel></cancel> |              |            |   |
|             |                       |            |                   |                   |              |            |   |
|             |                       |            |                   |                   |              |            |   |
|             |                       |            |                   |                   |              |            |   |
|             |                       |            |                   |                   | - <b>-</b> ( | l 🎯 🛡 Left | ж |

Figure 52: KEMP VLM IP address configuration

On the figure below we had to provide default gateway and DNS server addresses.

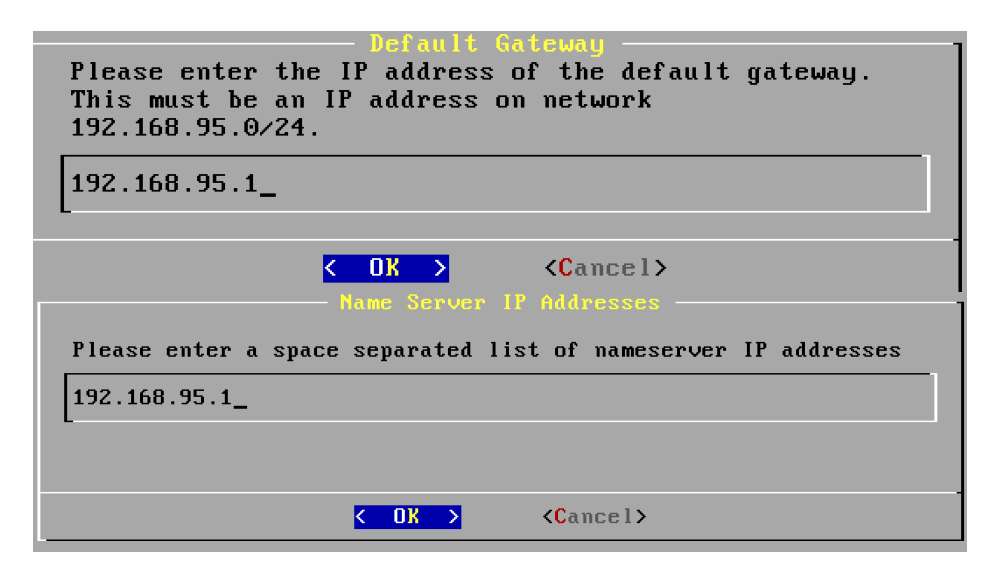

Figure 53: KEMP VLM default gateway and dos address set up

after we have configured IP address and default gateway and DNS the system gives us a message that we now can continue from WEB GUI.

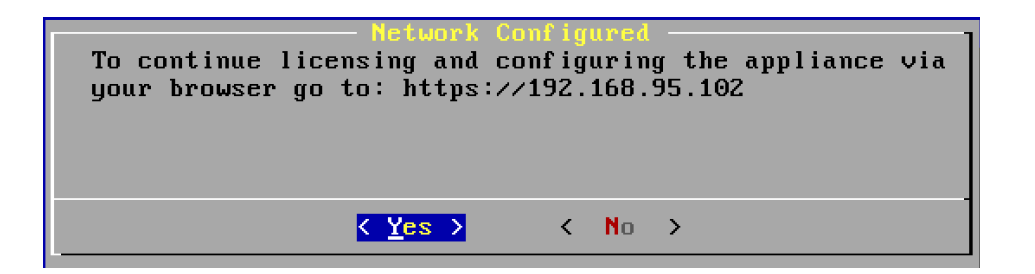

Figure 54: KEMP System status

### 5.7.1 Configuring LoadBalancer

In order to use KEMP Load Balancer product we had to activate it. Firstly we will have to select a License Method we choose offline licensing because we still have to configure the system itself. Then we have to click on link, which says: "*Click <u>here</u> to obtain your license*"

| ▲ https://192.168.95.102                                                           |                                        |
|------------------------------------------------------------------------------------|----------------------------------------|
| Licensing                                                                          | KEMP                                   |
| License Required To Continue                                                       |                                        |
| Please select License Method to proceed: Offline Licensing :                       | Offline Licensing                      |
| Cannot contact Online Licensing server. Please check the network<br>configuration. | All fields marked * are mandatory      |
| Access Code: 1e6qu-663yu-bak3g-xxv93g                                              | Order ID (optional)                    |
| License:                                                                           | kupch@ualberta.ca KEMP ID * Password * |
| Convict @ 2002-2016 KEMP Technologies Inc                                          | Clear Submit Help                      |

Figure 55: KEMP Load Master activation request page

Then we will be referred to the kemp website to submit our personal info and access code in order to obtain a new license for the product. On the next step we will get an e-mail with confirmation including the license key.

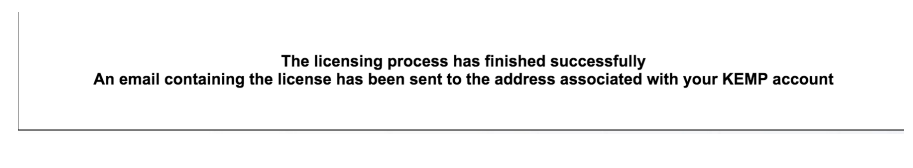

Figure 56: KEMP Licensing process

Then we can paste new license key into our virtual appliance:

| 🖹 https://192.168.95.102 |                                                                                                    |  |
|--------------------------|----------------------------------------------------------------------------------------------------|--|
| P                        | Licensing                                                                                                    |  |
|                          | License Required To Continue<br>Please select License Method to proceed: Offline Licensing +                                                                                                    |  |
|                          | Cannot contact Online Licensing server. Please check the network configuration.                                                                                                    |  |
|                          | Click <u>høre</u> to obtain your license<br>Access Code: 1e6qu-665yu-bak3g-xw93g                                                                                                    |  |
|                          | hzFPfUCIVanLbImPU8mgj6NN-2B8a3PgD7pJBj9shNT-j03ILAEJJQUWAPIRF         hRhqnkQVb-QlDgYwvtdsjA4QEcKdKaHzN8nSI+ke5F+okhcYG-         kBBRqk4B+CX         hrpepcASYn9h+sNkj2m84O-n+RNyswuPva-VdeZQBIAoVKZp27f7VDU2Ps5g         hDtwcx6fYvefOFSUUU-uodofdoztekeaCH47beJb5bFug6NvMv80SifiqINX;         hDtwcx6fYvefOFSUUU-uodofdoztekeaCH47beJb5bFug6NvMv80SifiqINX;         hDtwcx6fYvefOFSUUU-uodofdoztekeaCH47beJb5bFug6NvMv80SifiqINX;         hDtwcx6fYvefOFSUUU-uodofdoztekeaCH47beJb5bFug6NvMv80SifiqINX;         hDtwcx6fYvefOFSUUU-uodofdoztekeaCH47beJb5bFug6NvMv8DSifiqINX;         hDtwcx6fYvefOFSUUU-uodofdoztekeaCH47beJb5bFug6NvMv8DSifiqINX;         hDtwcx6fYvefOFSUUU-uodofdoztekeaCH47beJb5bFug6NvMv8DSifiqINX;         hDtwcx6fYvefOFSUUU-uodofloztekeaCH47beJb5bFug6NvMv8DSifiqINX;         hDtwcx6fYvefOFSUUU-uodofloztekeaCH47beJb5bFug6NvMk8DSifiqINX;         hDtwcx6fYvefOFSUUU-uodofloztekeaCH47beJb5Fug6Nv48bc8bcPug6Nv48bc8bcPug6Nv48bc8bc9bVg         hDtwcx6fYvefOFSUUU-uodofloztekeaCH47beJb5Fug6Nv48bc8bc8bVg8VjjUhEKBZMTeg         g       hBbEMsVoDxqQd+mbt+2j0YjK15JmZGrGbLqftFrFrAYr4zsX2c2ZUqJN-RMQ         cdyZMTXaHuwnDF6kkBvcNhx2LBEHVultKrcWrni+5xPJsP8506KKQk++         *       end |  |

Figure 57: KEMP License Key installation

Then we got a message that license has been successfully activated till March 21st 2016:

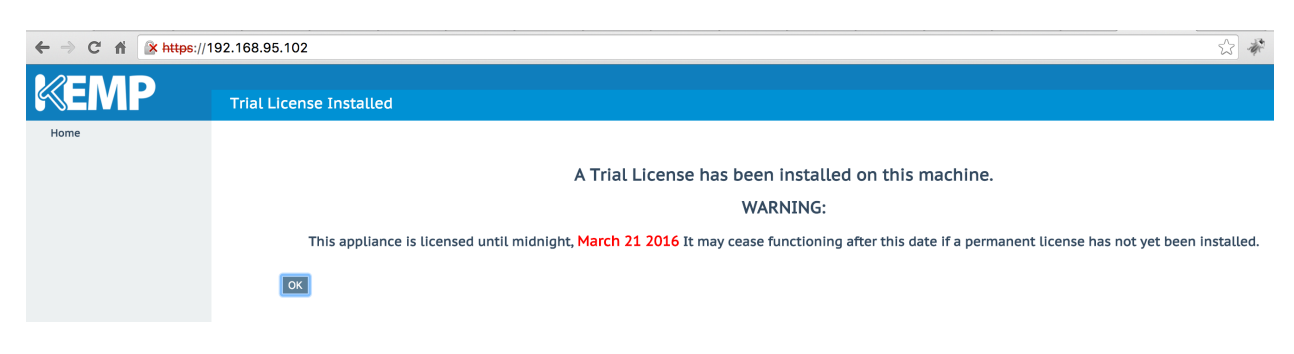

Figure 58: KEMP License installed
After setting up a new password for KEMP we got finally into System Status page.

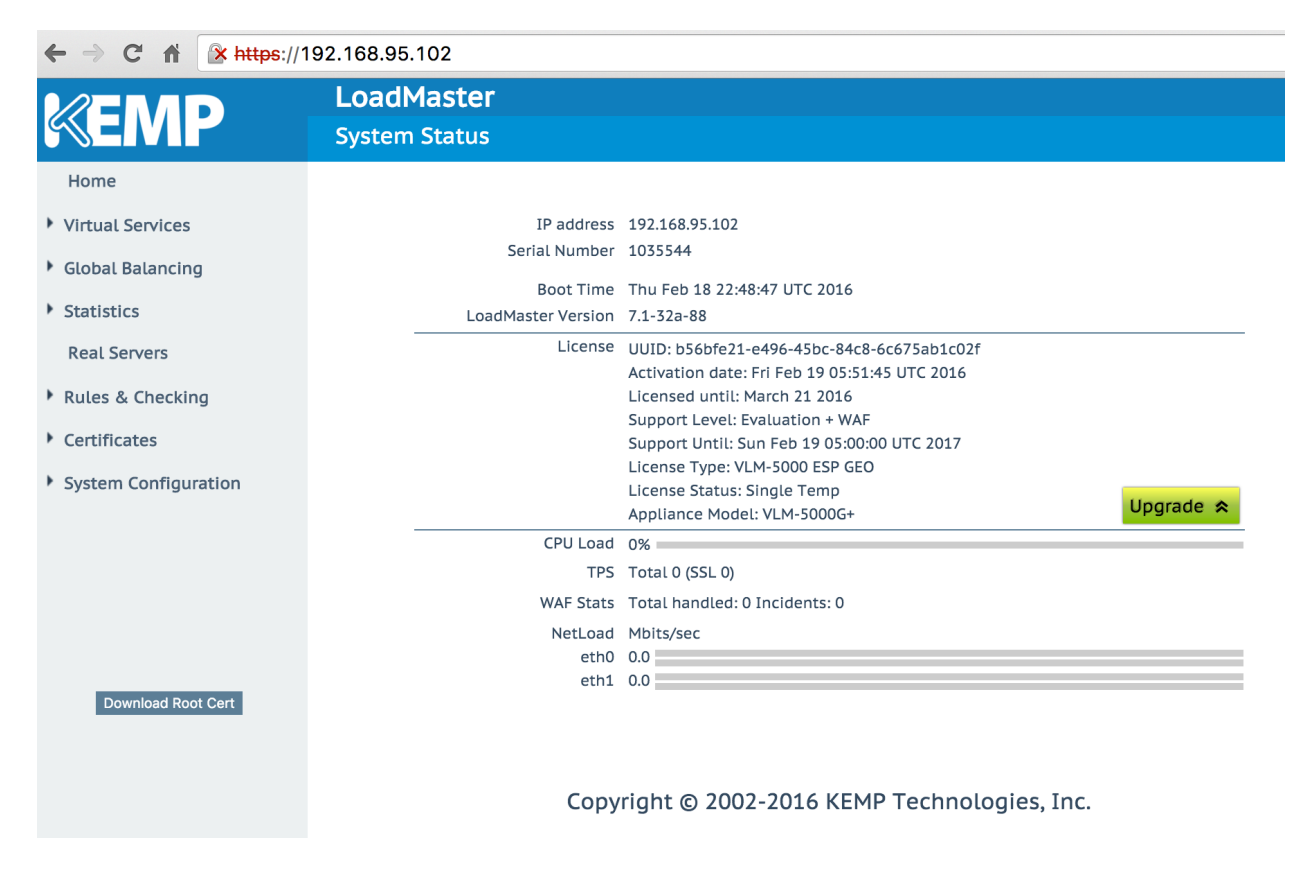

Figure 59: KEMP System status

# **KEMP Virtual Service configuration**

| → C ▲ ★ https://               | 192.168.95.102                                                                                                    | ☆ 🦑 🦊 🕐 🗊 🖸                  |
|--------------------------------|----------------------------------------------------------------------------------------------------|------------------------------|
|                                | LoadMaster                                                                                                    | å bal Vers:7.1-32a-88        |
| SEMP                           | Properties of VIP tcp/192.168.95.222:80 (Id:1)                                                                               |                              |
| lome                           |                                                                                                    |                              |
| intual Convisor                |                                                                                                    |                              |
| Add New                        | Properties for tcp/192.168.95.222:80 (Id:1) - Operating at Layer 7                                                           |                              |
| View/Modify Services           | <-Back                                                                                                    | Duplicate VIP Change Address |
| Manage Templates<br>Manage SSO | Basic Properties                                                                                                    |                              |
| WAF Settings                   | Service Name virtserv Set Nickname                                                                                           |                              |
| lobal Balancing                | Alternate Address 192:168.95.223 Set Alternate Address                                                                       |                              |
| tatistics                      | Service Type (HTTP/HTTPS +)                                                                                                  |                              |
|                                | Activate or Deactivate Service                                                                                               |                              |
| teat Servers                   | Standard Options                                                                                                    |                              |
| ules & Checking                | Transparency                                                                                                    |                              |
| ertificates                    | Subhet Originating Requests Extra Ports Set Extra Ports                                                                      |                              |
| ystem Configuration            | Persistence Options Mode: Super HTTP \$                                                                                      |                              |
|                                | Timeout: 1 Minute \$                                                                                                    |                              |
|                                | Scheduling Method (round robin \$                                                                                            |                              |
|                                | Idle Connection Timeout 900 Set Idle Timeout                                                                                 |                              |
|                                | Quality of Service (Normal-Service 4)                                                                                        |                              |
|                                | SSL Properties                                                                                                    |                              |
|                                | SSL Acceleration Enabled:                                                                                                    |                              |
|                                | Advanced Properties                                                                                                    |                              |
|                                | Content Switching Disabled Enable                                                                                            |                              |
|                                | HTTP Selection Rules Show Selection Rules                                                                                    |                              |
|                                | HTTP Header Modifications Show Header Rules                                                                                  |                              |
|                                | Port Following Follow: No VIP Selected                                                                                       |                              |
|                                | Enable Caching                                                                                                    |                              |
|                                | Detect Mallclous Requests                                                                                                    |                              |
|                                | Enable Multiple Connect                                                                                                    |                              |
|                                | Add Header to Request Set Header                                                                                             |                              |
|                                | *Sorry* Server Port Set Server Address                                                                                       |                              |
|                                | Not Available Redirection Handling Error Code:                                                                               |                              |
|                                | Redirect URL: Set Redirect URL                                                                                               |                              |
|                                | Default Gateway Set Default Gateway                                                                                          |                              |
|                                | Service Specific Access Control Access Control                                                                               |                              |
|                                | - WAE Options                                                                                                    |                              |
|                                | Web Application Firewall Enabled:                                                                                            |                              |
|                                |                                                                                                    |                              |
|                                | Ear options                                                                                                    |                              |
|                                |                                                                                                    |                              |
|                                | Keal Servers                                                                                                    | Add New                      |
|                                | Real Server Check Parameters       TCP Connection Only       \$) Checked Port       Set Check Port         Enhanced Options: |                              |
|                                | Id IP Address Port Forwarding method Weight Limit Status                                                                     | Operation                    |
|                                | 4 192.168.95.100 80 nat 1000 0 Enabled                                                                                       | Disable Modify Delete        |
|                                |                                                                                                    |                              |

Figure 60: KEMP Virtual Service configuration

Settings we made to configure virtual interface:

Alternate address is optional and used to give secondary IP for basically the same virtual interface

Service type we chose is HTTP/HTTPS because that's the service we are going to use on WebServer side, that's a service that we will care about while implementing load balancing

**Persistence Method** we chose for this project is Super HTTP and is used to choose a logic of load balancing process. Super HTTP method is recommended by LoadMaster to be used with HTTP service that we are actually working on within our project. The way it works is by creating fingerprint of the client's browser, after user already used one browser to access the Web Site, so loadMaster will bind Real Server to the user's browser, and will forward a packet from/to that Real Server from/to that user's browser afterwards.

**Timeout** for persistence method we chose has a value of 900, that is a time which system keeps in memory information about persistence method to the particular client's browser.

**NAT**: The Use Address for Server NAT option allows us to hide the Real Servers IP address and use the one we used for Virtual Service as a source IP address instead.

Add real servers to the our configuration using their IP addresses and port numbers actually binds our virtual ip address to the real HTTP Servers in our topology. So the traffic will be load balanced between real Web Servers.

Source 61: KEMP Load Master Documentation, Feb 2015

Finally after whole configuration we made we got this page that says that our Real Servers a reachable and that Virtual IP and Backup Virtual IP addresses are up and running.

| ← → C n                                   |         |                    |      |          |          |       |                       |        | <b>0 ≡</b>     |                    |                    |
|-------------------------------------------|---------|--------------------|------|----------|----------|-------|-----------------------|--------|----------------|--------------------|--------------------|
|                                           | Load    | Master             |      |          |          |       |                       |        |                | bal Vers:7.1-32a-8 | 88 (VirtualBox)    |
| <b>ENT</b>                                | Virtual | l Services         |      |          |          |       |                       |        |                |                    | 06:06:57 AM        |
| Home                                      |         |                    |      |          |          |       |                       |        |                |                    |                    |
| <ul> <li>Virtual Services</li> </ul>      |         | Add New            |      |          |          |       |                       |        |                |                    |                    |
| > Add New                                 |         | Virtual IP Address | 5    | Prot     | Name     | Layer | Certificate Installed | Status | Real Servers   | Operation          | _                  |
| View/Modify Services     Manage Templates |         | 192.168.95.222:80  |      | tcp      | virtserv | L7    |                       | • Up   | 172.16.0.131   | Modify Delete      |                    |
| > Manage SSO                              |         | 192.168.95.225     |      |          |          |       |                       |        | 192.168.95.100 |                    |                    |
| > WAF Settings                            |         |                    |      |          |          |       |                       |        |                |                    |                    |
| Global Balancing                          |         |                    |      |          |          |       |                       |        |                |                    |                    |
| Virtual IP Addres                         | SS      |                    | Prot | Name     |          | Layer | Certificate Installed |        | Status         | Real S             | Servers            |
| 192.168.95.222:80<br>192.168.95.223       |         |                    | tcp  | virtserv |          | L7    |                       |        | • Up           | 172.16<br>192.16   | .0.131<br>8.95.100 |

Figure 62: KEMP LoadMaster - Virtual services page

### 5.8. Checking overall connectivity

First step to check reachability of our Brocade Vyatta vRouter from the Internet I have decided to use my personal server with Ubuntu Server 14.04 located in Kazakhstan. For remote access I used vnc connection:

| • •       | Remote Desktop - VNC |  |
|-----------|----------------------|--|
| Address:  |                      |  |
| vnc://qp4 | .zapto.org:5900      |  |
|           | Open                 |  |

Figure 63: Remote Machine vnc access

On the figure below we can see how I have checked Public IP address of my external http client using command: wget <u>http://ipinfo.io/ip</u> -qO -

which gave me IP: 5.34.29.19 as my public IP address

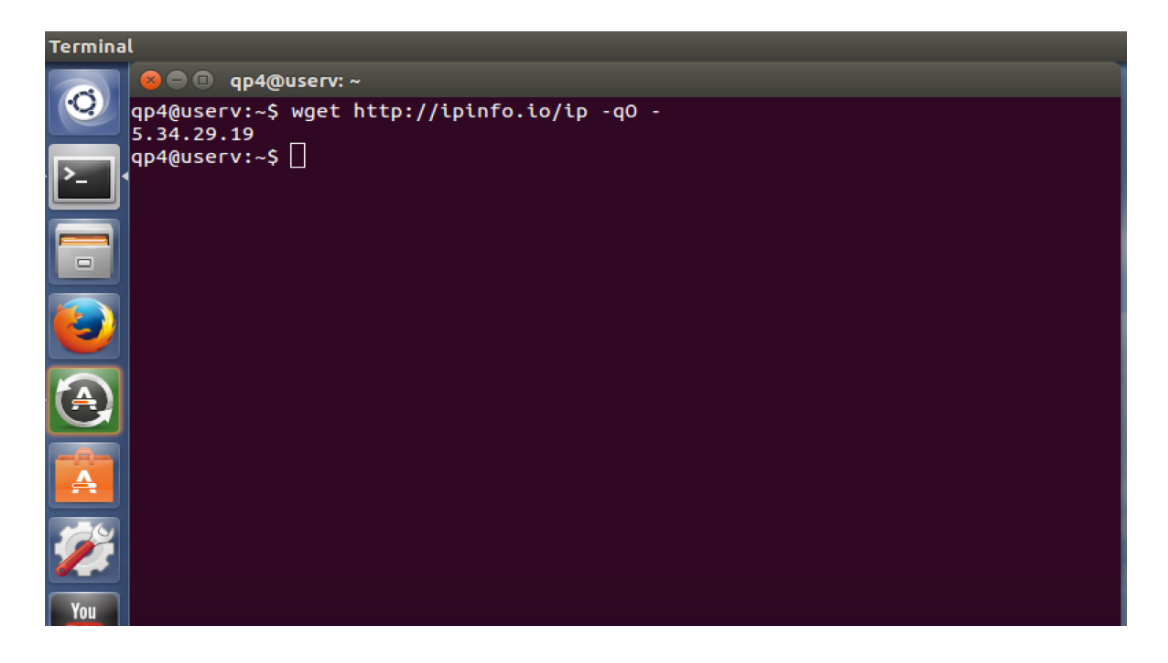

Figure 64: Remote Machine access

To prove that I have logged in on the same machine from my laptop I have established SSH session and performed the same command:

On the Figure below we can clearly see that IP address allocated by SSH while adding key to the list of known hosts is exactly the same as from public web service from <u>http://ipinfo.io</u>

Also date shown here displays as current Date, time and time zone: ALMT which states for the city of Almaty, Kazakhstan

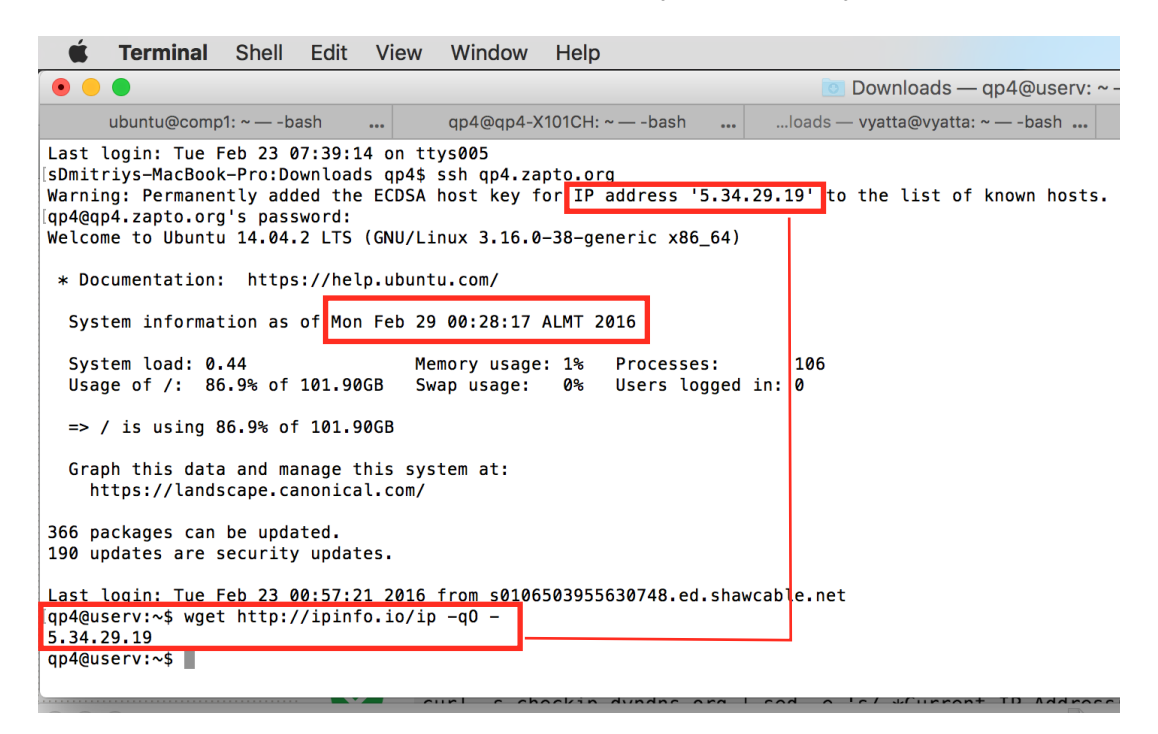

Figure 65: Remote Machine access via SSH

According to <u>WhatsMyIPaddress.com</u> at that time IP address: 5.34.29.19 has been activated at Almaty city, Kazakhstan. Also you can see, date on the figure below is exactly the same as on the figure above

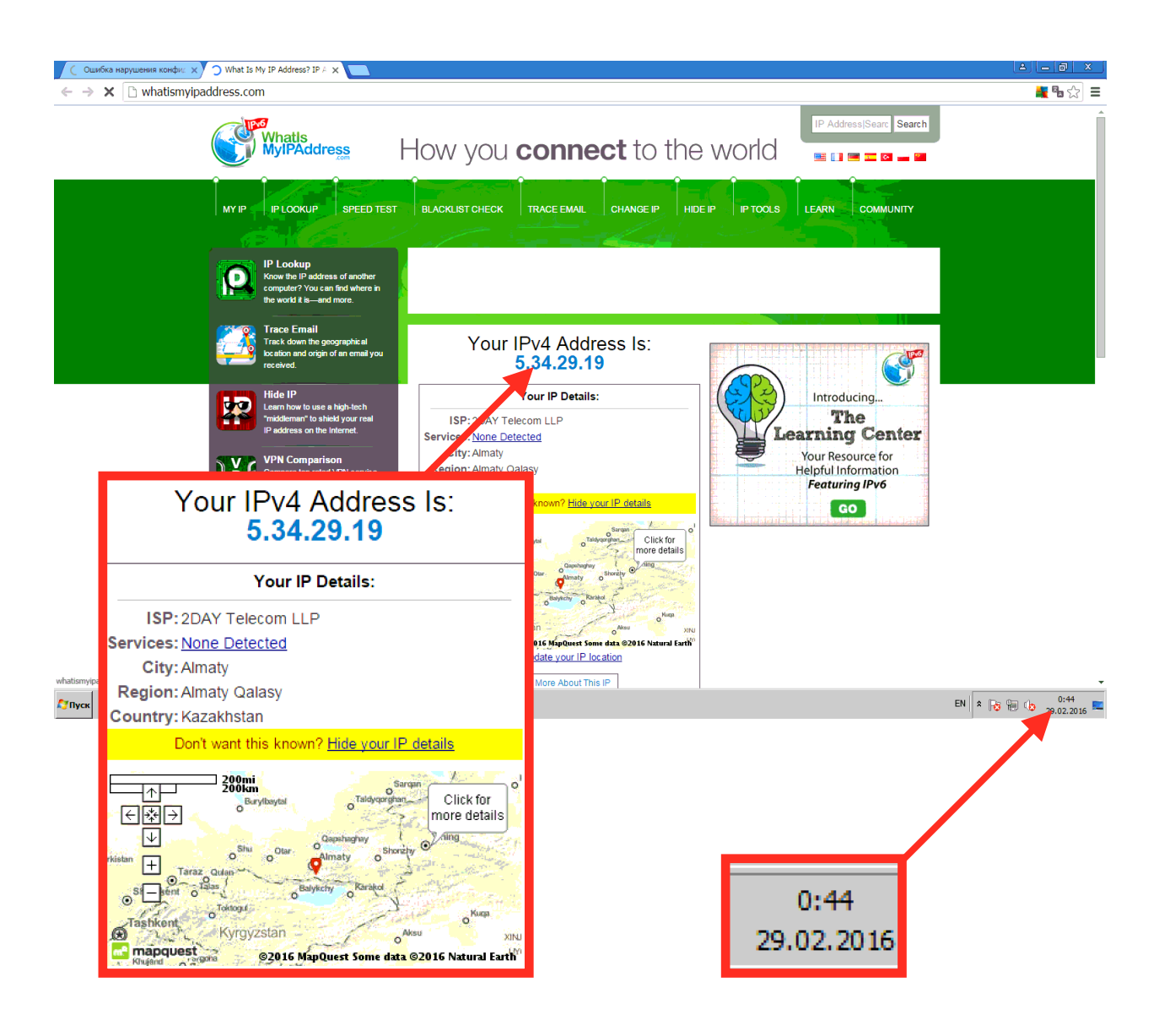

Figure 66: Verifying public IP address of the External http client

And I got the same respond, that means I am logged in on the same external machine.

### 6. LAB EXPERIMENT DEMO WITH RESULTS

6.1 Configuring Firewall rules using REST API

from the outside http client

Before firewall rule 100 has been changed, tenant-1 was reachable from tenant-2 and vice versa, our intention is to change rule 100 from the outside of our network so tenant-2 and tenant-1 will be **not** reachable for each other.

First we would like to check reachability from both tenants:

### from tenant-1:

|                                                                                                    | 💽 Downloa                                                                                                    | ds — ubuntu(                                                                                             | @comp1: ·                                                                    | ~ — ssh -i opkey.p                                                                     | pem ub                               | ountu@172.16.0.131 — | · |  |
|----------------------------------------------------------------------------------------------------|----------------------------------------------------------------------------------------------------|----------------------------------------------------------------------------------------------------|------------------------------------------------------------------------------|----------------------------------------------------------------------------------------|--------------------------------------|----------------------|---|--|
| ubuntu@                                                                                                    | comp1                                                                                                    | qp4@qp4->                                                                                                | K101                                                                         | vyatta@vyatta:                                                                         |                                      | qp4@userv: ~         | + |  |
| ιο                                                                                                    | <pre>inet addr:192.168.111.17 Bcast:192.168.111.255 Mask:255.255.255.<br/>inet6 addr: fe80::f816:3eff:fe76:4093/64 Scope:Link<br/>UP BROADCAST RUNNING MULTICAST MTU:1500 Metric:1<br/>RX packets:40324 errors:0 dropped:0 overruns:0 frame:0<br/>TX packets:30868 errors:0 dropped:0 overruns:0 carrier:0<br/>collisions:0 txqueuelen:1000<br/>RX bytes:6091271 (6.0 MB) TX bytes:3782150 (3.7 MB)<br/>lo<br/>Link encap:Local Loopback<br/>inet addr:127.0.0.1 Mask:255.0.0.0<br/>inet6 addr: ::1/128 Scope:Host<br/>UP LOOPBACK RUNNING MTU:65536 Metric:1<br/>RX packets:0 errors:0 dropped:0 overruns:0 frame:0<br/>TX packets:0 errors:0 dropped:0 overruns:0 carrier:0<br/>collisions:0 txqueuelen:0<br/>RX bytes:0 (0.0 B) TX bytes:0 (0.0 B)</pre> |                                                                                                    |                                                                              |                                                                                        |                                      |                      |   |  |
| <pre>[ubuntu@con<br/>PING 192.3<br/>64 bytes<br/>64 bytes<br/>^C<br/> 192.10<br/>2 packets<br/>rtt min/as<br/>ubuntu@con</pre> | np1:~\$ pin<br>168.95.100<br>from 192.1<br>from 192.1<br>68.95.100<br>transmitt<br>vg/max/mde<br>np1:~\$                                                                                                    | <pre>g 192.168.95  (192.168.95  68.95.100: :  68.95.100: :  ping statist ed, 2 receiv v = 2.216/2.</pre> | 5.100) 5<br>icmp_seq<br>icmp_seq<br>iccmp_seq<br>tics<br>ved, 0%<br>.340/2.4 | 6(84) bytes of<br>=1 ttl=59 time=<br>=2 ttl=59 time=<br>packet loss, ti<br>65/0.133 ms | data.<br>2.21 n<br>2.46 n<br>.me 100 | ns<br>ns<br>Ø2ms     | ] |  |

Figure 67: Checking tenant-2 reachability from tenant-1

# And from tenant-2:

| • • •                                                                                                    | 💽 Downloa                                                                                                    | ads — qp4@                                                                                              | qp4-X1010                                                                                 | CH: ~ — ssh 192.168.9                                                                                    | 5.100 — 80×26     |   |  |
|----------------------------------------------------------------------------------------------------|----------------------------------------------------------------------------------------------------|----------------------------------------------------------------------------------------------------|-------------------------------------------------------------------------------------------|----------------------------------------------------------------------------------------------------|-------------------|---|--|
| ubuntu@                                                                                                    | comp1                                                                                                    | • qp4@qp4·                                                                                              | -X101                                                                                     | vyatta@vyatta:                                                                                           | qp4@userv: ~      | + |  |
| <pre>inet addr:192.168.95.100 Bcast:192.168.95.255 Mask:255.255.255.0<br/>inet6 addr: fe80::3285:a9ff:fe7a:32a1/64 Scope:Link<br/>UP BROADCAST RUNNING MULTICAST MTU:1500 Metric:1<br/>RX packets:3510 errors:0 dropped:0 overruns:0 frame:0<br/>TX packets:3100 errors:0 dropped:0 overruns:0 carrier:13<br/>collisions:0 txqueuelen:1000<br/>RX bytes:297684 (297.6 KB) TX bytes:361427 (361.4 KB)<br/>lo Link encap:Local Loopback<br/>inet addr:127.0.0.1 Mask:255.0.0.0<br/>inet6 addr: ::1/128 Scope:Host<br/>UP LOOPBACK RUNNING MTU:65536 Metric:1<br/>RX packets:1640 errors:0 dropped:0 overruns:0 frame:0<br/>TX packets:1640 errors:0 dropped:0 overruns:0 carrier:0<br/>collisions:0 txqueuelen:0<br/>RX bytes:135697 (135.6 KB) TX bytes:135697 (135.6 KB)</pre> |                                                                                                    |                                                                                                    |                                                                                           |                                                                                                    |                   |   |  |
| [qp4@qp4-X<br>PING 192.<br>64 bytes<br>64 bytes<br>^C<br>192.1<br>2 packets<br>rtt min/a<br>qp4@qp4-X                                                                                                    | 101CH:~\$ p<br>168.111.17<br>from 192.1<br>from 192.1<br>68.111.17<br>transmitt<br>vg/max/mde<br>101CH:~\$ p | <pre>ing 192.168 (192.168.1 68.111.17: 68.111.17: ping statis ed, 2 recei v = 2.120/3 ing 192.168</pre> | 3.111.17<br>11.17) 5<br>icmp_seq<br>icmp_seq<br>stics<br>ved, 0%<br>3.387/4.6<br>3.111.17 | 6(84) bytes of data<br>=1 ttl=62 time=4.65<br>=2 ttl=62 time=2.12<br>packet loss, time 10<br>55/1.268 ms | ms<br>ms<br>002ms | 1 |  |

Figure 68: Checking tenant-1 reachability from tenant-2

HTTP Client in this case will be my personal server located in Almaty city, Kazakhstan with computer name "userv". To access our vRouter using RESTfull API we need to have public address reachable from the Internet, in our case because Public IP is always may be changed we are using DynamicDNS host name, which we have configured previously.

In order to access vRouter configuration mode from the outside we will have to first send HTTP request to start the session on vRouter by the following command on http client:

*curl* -*k* -*s* -*i* -*u vyatta:vyatta* -*H* "*content-length:*0" -*H* "*Accept: application/json*" -*X POST* <u>*https://kupch.dyndns.org/rest/conf*</u>

```
Downloads — qp4@userv: ~ — ssh qp4.zapto.org — 80×26
• • •
                                                                                 +
  ubuntu@comp1...
                       qp4@qp4-X101...
                                           vyatta@vyatta:...
                                                               qp4@userv: ~...
  Usage of /:
                86.9% of 101.90GB
                                     Users logged in:
                                                           1
                                     IP address for p2p1: 192.168.7.178
  Memory usage: 60%
  Swap usage:
                0%
  => / is using 86.9% of 101.90GB
  Graph this data and manage this system at:
    https://landscape.canonical.com/
366 packages can be updated.
190 updates are security updates.
Last login: Mon Feb 29 01:10:04 2016 from s0106503955630748.ed.shawcable.net
[qp4@userv:~$ curl -k -s -i -u vyatta:vyatta -H "content-length:0" -H "Accept: ap]
plication/json" -X POST https://kupch.dyndns.org/rest/conf
HTTP/1.1 201 Created
Content-Type: application/json
Location: rest/conf/221E2BB065458408
Vyatta-Specification-Version: 0.3
Cache-Control: no-cache
Transfer-Encoding: chunked
Date: Fri, 19 Feb 2016 20:36:05 GMT
Server: lighttpd/1.4.28
qp4@userv:~$
                    Figure 69: Restfull API query/respond to vRouter
```

Then we will need to get session ID:

curl -k -s -i -u vyatta:vyatta -H "content-length:0" -H "Accept: application/json" -X GET <u>https://kupch.dyndns.org/rest/conf</u>

| 💿 😑 💿 Downloads — qp4@userv: ~ — ssh qp4.zapto.org — 80×26 |              |                |              |   |  |  |  |  |  |  |
|------------------------------------------------------------|--------------|----------------|--------------|---|--|--|--|--|--|--|
| ubuntu@comp1                                               | qp4@qp4-X101 | vyatta@vyatta: | qp4@userv: ~ | + |  |  |  |  |  |  |

```
[qp4@userv:~$ curl -k -s -i -u vyatta:vyatta -H "content-length:0" -H "Accept: ap]
plication/json" -X GET https://kupch.dyndns.org/rest/conf
HTTP/1.1 200 OK
Content-Type: application/json
Vyatta-Specification-Version: 0.3
Cache-Control: no-cache
Content-Length: 226
Date: Fri, 19 Feb 2016 20:36:27 GMT
Server: lighttpd/1.4.28
{
  "session": [
    {
      "id": "221E2BB065458408",
      "username": "vyatta",
      "description": "",
      "started": "1455914165",
      "modified": "false",
      "updated": "1455914165"
    }
  1,
  "message": " "
}
qp4@userv:~$
```

Figure 70: Restfull API session ID query/respond to vRouter

After we got session ID (221E2BB065458408) now we can use it in order to initiate a command on vRouter i.e change firewall rule 100, in order to drop icmp traffic from address tenant-2( ip: 92.168.95.100) to tenant-1 (ip: 192.168.111.17)

curl -k -s -i -u vyatta:vyatta -H "content-length:0" -H "Accept: application/json" -X PUT <u>https://kupch.dyndns.org/rest/conf/</u> 221E2BB065458408/set/firewall/name/network\_firewall/rule/100/ action/drop

```
Downloads — gp4@userv: ~ — ssh gp4.zapto.org — 80×26
   ubuntu@comp1...
                       qp4@qp4-X101...
                                           vyatta@vyatta:...
                                                                qp4@userv: ~...
                                                                                  +
{
  "session": [
    ł
      "id": "221E2BB065458408",
      "username": "vyatta",
      "description": "",
      "started": "1455914165",
      "modified": "false",
      "updated": "1455914165"
    }
  1,
  "message": " "
}
[qp4@userv:~$ curl -k -s -i -u vyatta:vyatta -H "content-length:0" -H "Accept: ap]
plication/json" -X PUT https://kupch.dyndns.org/rest/conf/221E2BB065458408/set/f
irewall/name/network_firewall/rule/100/action/drop
HTTP/1.1 200 OK
Content-Type: application/json
Vyatta-Specification-Version: 0.3
Cache-Control: no-cache
Transfer-Encoding: chunked
Date: Fri, 19 Feb 2016 20:41:08 GMT
Server: lighttpd/1.4.28
qp4@userv:~$
```

```
Figure 71: RESTfull API Firewall rule action set up on vRouter
```

Then we have to commit our changes, so router will actually activate changes we made for firewall rule 100:

curl -k -s -i -u vyatta:vyatta -H "content-length:0" -H "Accept: application/json" -X POST <u>https://kupch.dyndns.org/rest/conf/</u> 221E2BB065458408/commit

```
Downloads — qp4@userv: ~ — ssh qp4.zapto.org — 80×26
• • •
   ubuntu@comp1...
                      qp4@qp4-X101...
                                          vvatta@vvatta:...
                                                               ap4@userv: ~...
plication/json" -X PUT https://kupch.dyndns.org/rest/conf/221E2BB065458408/set/f
irewall/name/network_firewall/rule/100/action/drop
HTTP/1.1 200 OK
Content-Type: application/json
Vyatta-Specification-Version: 0.3
Cache-Control: no-cache
Transfer-Encoding: chunked
Date: Fri, 19 Feb 2016 20:41:08 GMT
Server: lighttpd/1.4.28
[qp4@userv:~$ curl -k -s -i -u vyatta:vyatta -H "content-length:0" -H "Accept: ap]
plication/json" -X POST https://kupch.dyndns.org/rest/conf/221E2BB065458408/comm
it
HTTP/1.1 200 OK
Content-Type: application/json
Vyatta-Specification-Version: 0.3
Cache-Control: no-cache
Content-Length: 21
Date: Fri, 19 Feb 2016 20:41:30 GMT
Server: lighttpd/1.4.28
{
  "message": " "
}
qp4@userv:~$
```

Figure 72: RESTfull API commit firewall changes on vRouter

Now we have to test our changes by pinging tenant-1 from tenant-2:

😑 💿 Downloads — qp4@qp4-X101CH: ~ — ssh 192.168.95.100 — 80×26 +ubuntu@comp1... qp4@qp4-X101... vyatta@vyatta:... qp4@userv: ~... RX bytes:297684 (297.6 KB) TX bytes:361427 (361.4 KB) lo Link encap:Local Loopback inet addr:127.0.0.1 Mask:255.0.0.0 inet6 addr: ::1/128 Scope:Host UP LOOPBACK RUNNING MTU:65536 Metric:1 RX packets:1640 errors:0 dropped:0 overruns:0 frame:0 TX packets:1640 errors:0 dropped:0 overruns:0 carrier:0 collisions:0 txqueuelen:0 RX bytes:135697 (135.6 KB) TX bytes:135697 (135.6 KB) [qp4@qp4-X101CH:~\$ ping 192.168.111.17 1 PING 192.168.111.17 (192.168.111.17) 56(84) bytes of data. 64 bytes from 192.168.111.17: icmp\_seq=1 ttl=62 time=4.65 ms 64 bytes from 192.168.111.17: icmp\_seq=2 ttl=62 time=2.12 ms **^**C --- 192.168.111.17 ping statistics ---2 packets transmitted, 2 received, 0% packet loss, time 1002ms rtt min/avg/max/mdev = 2.120/3.387/4.655/1.268 ms [qp4@qp4-X101CH:~\$ ping 192.168.111.17 1 PING 192.168.111.17 (192.168.111.17) 56(84) bytes of data. **^**C --- 192.168.111.17 ping statistics ---8 packets transmitted, 0 received, 100% packet loss, time 7041ms qp4@qp4-X101CH:~\$

Figure 73: Checking reachability btw tenants

Apparently we got 100% packet loss, because now firewall is dropping all ICMP packets coming from ip:192.168.95.100 to ip:192.168.111.17

Now we would like to get everything back, so both tenants will be reachable from each other, thus we can use same session ID, because router has never been rebooted yet, and still have all sessions active. First we have to set rule 100 for action:accept in order to permit forwarding ICMP traffic from ip:192.168.95.100 to ip:192.168.111.17 Secondly we commit changes.

curl -k -s -i -u vyatta:vyatta -H "content-length:0" -H "Accept: application/json" -X PUT https://kupch.dyndns.org/rest/conf/ 221E2BB065458408/set/firewall/name/network\_firewall/rule/100/ action/accept

curl -k -s -i -u vyatta:vyatta -H "content-length:0" -H "Accept: application/json" -X POST https://kupch.dyndns.org/rest/conf/ 221E2BB065458408/commit

```
Downloads — qp4@userv: ~ — ssh qp4.zapto.org — 80×26
• ubuntu@comp1...
                      qp4@qp4-X101... ...
                                          vyatta@vyatta:...
                                                               qp4@userv: ~...
[gp4@userv:∼$ curl -k -s -i -u vyatta:vyatta -H "content-length:0" -H "Accept: ap]
plication/json" -X PUT https://kupch.dyndns.org/rest/conf/221E2BB065458408/set/f
irewall/name/network_firewall/rule/100/action/accept
HTTP/1.1 200 OK
Content-Type: application/json
Vyatta-Specification-Version: 0.3
Cache-Control: no-cache
Transfer-Encoding: chunked
Date: Fri, 19 Feb 2016 20:42:35 GMT
Server: lighttpd/1.4.28
[qp4@userv:~$ curl -k -s -i -u vyatta:vyatta -H "content-length:0" -H "Accept: ap]
plication/json" -X POST https://kupch.dyndns.org/rest/conf/221E2BB065458408/comm
it
HTTP/1.1 200 OK
Content-Type: application/json
Vyatta-Specification-Version: 0.3
Cache-Control: no-cache
Content-Length: 21
Date: Fri, 19 Feb 2016 20:42:41 GMT
Server: lighttpd/1.4.28
{
  "message": " "
}
```

```
Figure 74: RESTfull API applying changes on vRouter
```

#### 6.2 Checking connectivity between tenant-1 and tenant-2

From now on ICMP traffic is permitted and we can have a look on our statistics, which says, that there is 40% packet loss, it's because before we committed changes, router was dropping ICMP traffic from tenant-2 to tenant-2, but after we committed changes, ping command started working, thus 31 packets out of 51 has been eventually received correctly and 20 has been dropped at the beginning, when rule100 was set to action:drop.

| 💿 😑 💿 Downloads — qp4@c                                                                                                    | p4-X101CH              | : ~ — ssh             | 192.168.95       | .100 — 80×39 |   |
|----------------------------------------------------------------------------------------------------|------------------------|-----------------------|------------------|--------------|---|
| ubuntu@comp1 qp4@qp4-                                                                                                    | X101                   | vyatta@v              | yatta:           | qp4@userv: ~ | + |
|                                                                                                    |                        |                       |                  |              |   |
| [qp4@qp4-X101CH:~\$ ping 192.168                                                                                                    | .111.17<br>11 17) 56(9 | (1) by to             | a of data        |              | ] |
| $64 \text{ bytes from } 192 \cdot 108 \cdot 111 \cdot 17 \cdot 192 \cdot 108 \cdot 111 \cdot 17 \cdot 108 \cdot 111 \cdot 17 \cdot 108 \cdot 108$ | icmp seg=22            | 94) Dyle:<br>9 ++1=62 | time=2 75        | ms           |   |
| 64 bytes from 192.168.111.17:                                                                                                    | icmp_seq=22            | ttl=62                | time=3.38        | ms           |   |
| 64 bytes from 192.168.111.17:                                                                                                    | icmp_seq=24            | ttl=62                | time=2.17        | ms           |   |
| 64 bytes from 192.168.111.17:                                                                                                    | icmp_seq=25            | 5 ttl=62              | time=1.72        | ms           |   |
| 64 bytes from 192.168.111.17:                                                                                                    | icmp_seq=26            | 6 ttl=62              | time=1.76        | ms           |   |
| 64 bytes from 192.168.111.17:                                                                                                    | icmp_seq=27            | / ttl=62              | time=1.71        | ms           |   |
| 64 bytes from 192.168.111.17:                                                                                                    | icmp_seq=28            | 8 ttl=62              | time=2.08        | ms           |   |
| 64 bytes from 192.168.111.17:                                                                                                    | icmp_seq=29            | ttl=62                | time=2.11        | ms           |   |
| 64 bytes from 192.168.111.17:                                                                                                    | icmp_seq=30            | ) ttl=62              | time=2.05        | ms           |   |
| 64 bytes from 192.168.111.17:                                                                                                    | icmp_seq=31            | ttl=62                | time=2.40        | ms           |   |
| 64 bytes from 192.168.111.17:                                                                                                    | icmp_seq=32            | 2 ttl=62              | time=1.75        | ms           |   |
| 64 bytes from 192.168.111.17:                                                                                                    | icmp_seq=33            | 8 ttl=62              | time=2.06        | ms           |   |
| 64 bytes from 192.168.111.1/:                                                                                                    | 1cmp_seq=34            | ttl=62                | time=2.09        | ms           |   |
| 64 bytes from 192.168.111.17:                                                                                                    | 1cmp_seq=35            | 0 TTL=62              | time=2.17        | ms           |   |
| 64 bytes from 192.168.111.17:                                                                                                    | 1cmp_seq=30            | 0 TTL=02              | time=2.37        | ms           |   |
| 64 bytes from 192.108.111.17;                                                                                                    | icmp_seq=37            | ++1-62                | time=1.79        | mc           |   |
| 64 bytes from 192.100.111.17;                                                                                                    | icmp_seq=30            | ++1-62                | $t_{1}=2.13$     | mc           |   |
| 64 bytes from 192,100,111,17,                                                                                                    | icmp_seq=3             | ++1-62                | $t_{ime} = 2.07$ | me           |   |
| 64 bytes from 192.168.111.17                                                                                                    | icmp_seq=40            | ++1=62                | time=2.19        | ms           |   |
| 64 bytes from 192,168,111,17                                                                                                    | icmp_seq=42            | 1 + 1 = 62            | time=1.76        | ms           |   |
| 64 bytes from 192.168.111.17:                                                                                                    | icmp_seq=42            | t+1=62                | time=3.11        | ms           |   |
| 64 bytes from 192.168.111.17:                                                                                                    | icmp_seq=44            | ttl=62                | time=1.98        | ms           |   |
| 64 bytes from 192.168.111.17:                                                                                                    | icmp_seq=45            | 5 ttl=62              | time=1.98        | ms           |   |
| 64 bytes from 192.168.111.17:                                                                                                    | icmp_seq=46            | 5 ttl=62              | time=1.79        | ms           |   |
| 64 bytes from 192.168.111.17:                                                                                                    | icmp_seq=47            | ttl=62                | time=1.68        | ms           |   |
| 64 bytes from 192.168.111.17:                                                                                                    | icmp_seq=48            | 8 ttl=62              | time=2.23        | ms           |   |
| 64 bytes from 192.168.111.17:                                                                                                    | icmp_seq=49            | ttl=62                | time=2.76        | ms           |   |
| 64 bytes from 192.168.111.17:                                                                                                    | icmp_seq=50            | ) ttl=62              | time=2.17        | ms           |   |
| 64 bytes from 192.168.111.17:                                                                                                    | icmp_seq=51            | . ttl=62              | time=1.93        | ms           |   |
| 64 bytes from 192.168.111.17:                                                                                                    | icmp_seq=52            | 2 ttl=62              | time=1.95        | ms           |   |
| ^C                                                                                                    |                        |                       |                  |              |   |
| 192.168.111.17 ping statis                                                                                                    | tics                   |                       |                  |              |   |
| 52 packets transmitted, 31 rec                                                                                                    | eived, 40%             | packet                | loss, time       | 51172ms      |   |
| <pre>rtt min/avg/max/mdev = 1.670/2</pre>                                                                                                    | .124/3.386/            | 0.402 m               | S                |              |   |
| qp4@qp4-X101CH:~\$                                                                                                    |                        |                       |                  |              |   |

Figure 75: connectivity between tenant-1 and tenant-2

#### 6.3 Installing HTTP Server application on both Servers

To install HTTP service on both servers I executed this command in terminal of both servers:

#### sudo apt-get install apache2

```
[qp4@qp4-X101CH:~$ sudo apt-get install apache2
[[sudo] password for qp4:
Reading package lists... Done
Building dependency tree
Reading state information... Done
The following packages were automatically installed and are no longer required:
  augeas-lenses firefox-locale-ru libaugeas0 libbonobo2-0 libbonobo2-common
  libbonoboui2-0 libbonoboui2-common libgail18 libgnome2-0 libgnome2-bin
  libgnome2-common libgnomecanvas2-0 libgnomecanvas2-common libgnomeui-0
  libgnomeui-common libgnomevfs2-0 libgnomevfs2-common libgtk-vnc-1.0-0
  libgvnc-1.0-0 libidl-common libidl0 libnetcf1 liborbit-2-0 liborbit2
  libvirt0 libxml2-utils linux-headers-3.16.0-30
  linux-headers-3.16.0-30-generic linux-image-3.16.0-30-generic
  linux-image-extra-3.16.0-30-generic python-gnome2 python-gtk-vnc
  python-libvirt python-pycurl python-pyorbit python-urlgrabber virtinst
Use 'apt-get autoremove' to remove them.
Suggested packages:
  apache2-doc apache2-suexec-pristine apache2-suexec-custom apache2-utils
The following NEW packages will be installed:
  apache2
0 upgraded, 1 newly installed, 0 to remove and 151 not upgraded.
Need to get 0 B/87.5 kB of archives.
After this operation, 474 kB of additional disk space will be used.
WARNING: The following packages cannot be authenticated!
  apache2
[Install these packages without verification? [y/N] y
Selecting previously unselected package apache2.
(Reading database ... 249694 files and directories currently installed.)
Preparing to unpack .../apache2_2.4.7-1ubuntu4.9_i386.deb ...
Unpacking apache2 (2.4.7-1ubuntu4.9) ...
Processing triggers for ureadahead (0.100.0-16) ...
ureadahead will be reprofiled on next reboot
Processing triggers for ufw (0.34~rc-Oubuntu2) ...
Processing triggers for man-db (2.6.7.1-1ubuntu1) ...
Setting up apache2 (2.4.7-1ubuntu4.9) ...
 * Restarting web server apache2
AH00558: apache2: Could not reliably determine the server's fully qualified doma
in name, using 127.0.1.1. Set the 'ServerName' directive globally to suppress th
is message
```

```
Figure 76: HTTP Service installation on both tenants
```

After that I have changed default index.html page for both servers, so we know which server responded on out http request.

1. we use this command in order to rename default index.html page to index.html.bak just in case for backup:

sudo mv /var/www/html/index.html /var/www/html/index.html.bak

2. then we create our new index.html using following command:

sudo nano /var/www/html/index.html

with the following content for tenant-2

```
Downloads — qp4@qp4-X101CH: ~ — ssh 192.168.95.100 — 75×22
  ubuntu@...
                qp4@qp...
                                             qp4@us...
                                                             -bash
                               vyatta@...
 GNU nano 2.2.6
                      File: /var/www/html/index.html
!DOCTYPE html>
<html>
<body>
<h1>comp-2</h1>
Server's IP Address: 192.168.95.100
Comp-2 server is running
<script>
document.getElementById("demo").innerHTML = Date();
</script>
</body>
</html>
 G Get Help ^O WriteOut ^R Read File^Y Prev Page^K Cut Text ^C Cur Pos
            Justify
X Exit
                        W Where Is AV Next Page U UnCut Tex T To Spell
```

Figure 77: HTTP Service configuration on tenants-2

and with the following content for tenant-1

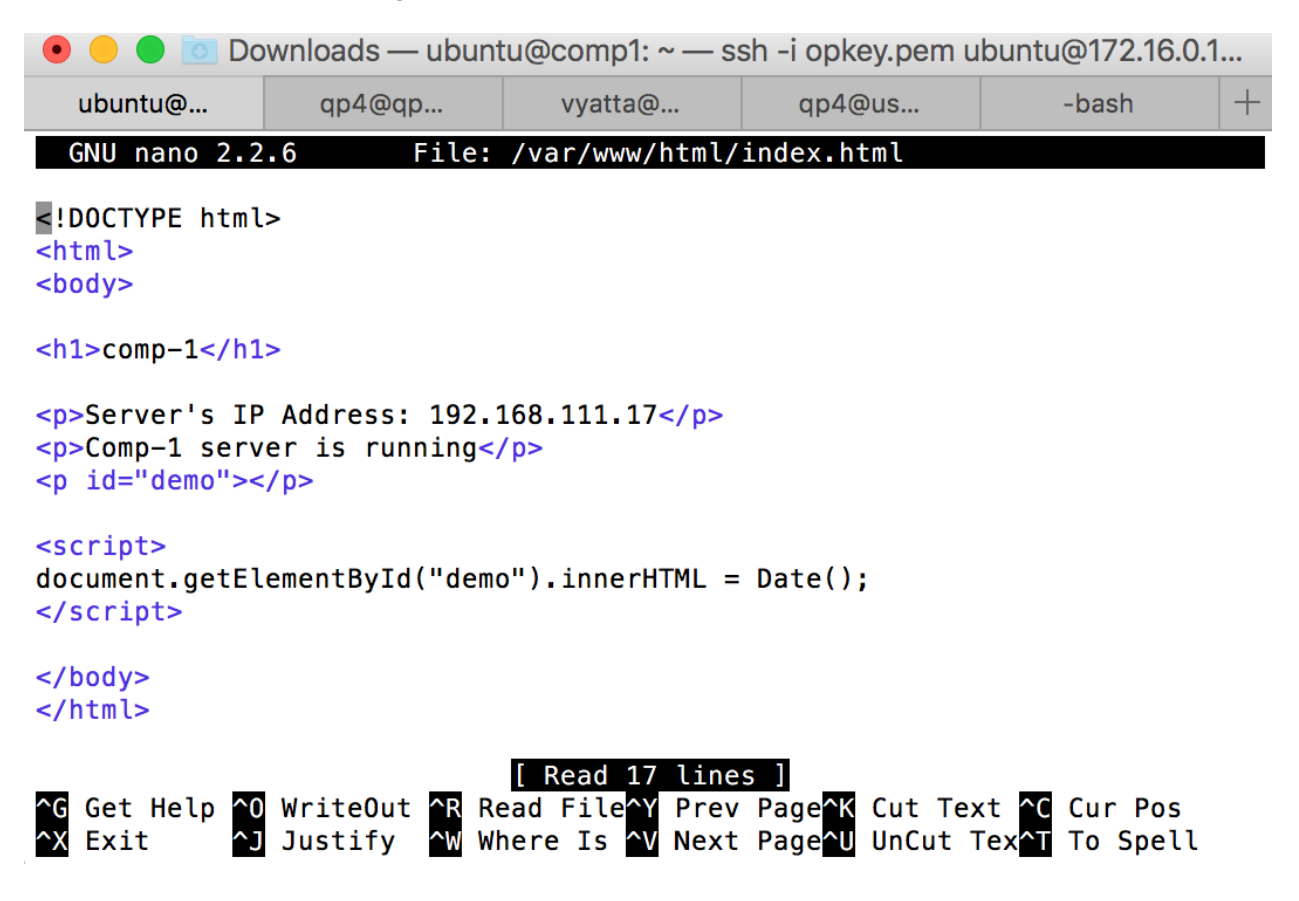

Figure 78: HTTP Service configuration on tenants-1

This string returns current time on the server:

```
<script>
document.getElementById("demo").innerHTML = Date();
</script>
```

## 6.4 Enabling LoadBalancer LB interfaces

| <b>É Chrome</b> File Edit                                                                                                    | View Hi  | story I | Bookmarks Pe          | ople Window        | Help           |                |        |         | 4 🖸 🔂 🖟      | . • .           | •) 🔶 📕                    | 58% [ <del>//</del> ]• Fri Fe | əb 19 10:47 AM Q     | ⊜ ≔            |
|----------------------------------------------------------------------------------------------------|----------|---------|-----------------------|--------------------|----------------|----------------|--------|---------|--------------|-----------------|---------------------------|-------------------------------|----------------------|----------------|
| 🔍 🔍 🖸 Jus x 🕐 Hoi x 🗈 MA x 📮 Insi x 🖉 Try x 🕒 17: x 🕒 htt; x 🐵 Tre x 🕞 Fac x 🖗 Ден x 🤘 "Cc x К htt; x К Loe x 🕒 htt; x К loe x 🖓 Hoi x К libi x К libi x 👔 Be- x 💭 Динтрий |          |         |                       |                    |                |                |        |         | Дмитрий      |                 |                           |                               |                      |                |
| ← → C 前 ⑧ https://192.168.95.102                                                                                                    |          |         |                       |                    |                |                |        |         | <b>₽ 0</b> ₹ |                 |                           |                               |                      |                |
|                                                                                                    | Load     | laste   | r                     |                    |                |                |        |         |              |                 |                           |                               | 🛓 bal Vers:7.1-32a-8 | 8 (VirtualBox) |
| 58EIVIP                                                                                                    | Statisti | cs      |                       |                    |                |                |        |         |              |                 |                           |                               |                      | 07:08:36 AM    |
| Home                                                                                                    |          |         |                       |                    |                |                |        |         |              |                 |                           |                               |                      |                |
| <ul> <li>Virtual Services</li> </ul>                                                                                                    |          | Global  | Real Servers Virte    | ual Services       |                |                |        |         |              |                 |                           | Connections                   | Bytes Bits Packets   |                |
| > Add New > View/Modify Services                                                                                                    |          | Nam     | ne RS-IP              | Status             | Total<br>Conns | Last<br>60 Sec | 5 Mins | 30 Mins | 1 Hour       | Active<br>Conns | Current Rate<br>Conns/sec | [%]                           | Conns/sec            |                |
| Manage Templates     Manage SSO     WAF Settings                                                                                                    |          | 1→      | <u>192.168.95.100</u> | Up                 | 0              | 0              | 0      | 0       | 0            | 0               | 0                         | 0                             |                      |                |
|                                                                                                    |          | 2⇒      | <u>192.168.111.17</u> | Up                 | 0              | 0              | 0      | 0       | 0            | 0               | 0                         | 0                             |                      |                |
| <ul> <li>Global Balancing</li> </ul>                                                                                                    |          | 2       |                       | System Total Conns | 0              | 0              | 0      | 0       | 0            | 0               | 0/sec                     |                               |                      |                |

Figure 79: Functioning Real Servers on KEMP VLM

### Both Real WebServers are up and running

### 6.5 Verification LB functionality from http client

I used Firefox and Safari browsers in order to access the same ip address, but eventually my 2 requests has been load-balanced and redistributed between 2 Web Servers, thus I got different content on the same address, from 2 browsers even from one http client.

| 🗯 Firefox File Edit View History             | Bookmarks Tools Wind         | ow Help             |                      |                     | 🖬 🕚 🔳 🜒 🤶 🖿        | 100% 🕼 Mon Fel       | b 22 4:26 PM        | Q 🗎        | Ξ   |
|----------------------------------------------|------------------------------|---------------------|----------------------|---------------------|--------------------|----------------------|---------------------|------------|-----|
|                                              |                              |                     | 192.168.95.223       |                     | Ċ                  | <b>1</b>             |                     |            |     |
| Mirantis   Thank You! 192.168.95.223         | 192.168.111.17               | 192.168.95.100      | (lb100:192.168.95.10 | round robin - Googl | Round Robin Load B | load balancing web   | How to con          | nfigure KE | +   |
| comp-2                                       |                              |                     |                      |                     |                    |                      |                     |            |     |
| Server's IP Address: 192.168.95.100          |                              |                     |                      |                     |                    |                      |                     |            |     |
| Comp-2 server is running                     |                              |                     |                      |                     |                    |                      |                     |            |     |
| Mon Feb 22 2016 16:26:39 GMT-0700 (MST)      |                              |                     |                      |                     |                    |                      |                     |            |     |
|                                              |                              |                     |                      |                     |                    |                      |                     |            |     |
| • • • http://192.168.95.223/ × -             | -                            |                     |                      |                     |                    |                      |                     |            |     |
| <b>(</b> 3 192.168.95.223                    |                              |                     |                      | C                   | Q, Search          |                      | e 🛡 🕂               | <b>^ 9</b> | ≡   |
| 🖻 Most Visited - Переводчик Google 😻 Getting | Started IPv4/IPv6 subnet cal | Hash: online hash v | www.canadainterna    | Cottage For Sale in | Страницы - progra  | osTicket:: SCP Login | Blues Harmonica Le. |            | >>> |
| comp-1                                       |                              |                     |                      |                     |                    |                      |                     |            |     |
| Server's IP Address: 192.168.111.17          |                              |                     |                      |                     |                    |                      |                     |            |     |
| Comp-1 server is running                     |                              |                     |                      |                     |                    |                      |                     |            |     |
| Mon Feb 22 2016 16:26:43 GMT-0700 (MST)      |                              |                     |                      |                     |                    |                      |                     |            |     |

Figure 80: Verification LB functionality from http client

### 7 SUMMARY AND CONCLUSION

In this project we achieved all the results we intended to get as the output. Load-balancing on the edge of cloud infrastructure and physical network, which can be replaced with physical datacenter, has been realized using KEMP Virtual Load balancer and Brocade's virtual Router product called Vyatta vRouter. Firewall rules has been managed by the http client located in the Internet using REST API.

Deployment and functionality of private cloud infrastructure has been demonstrated as well as implementation of Network Functions Virtualization (NFV) components, which made actual virtual network possible. Although NFV made a role of the bridge between physical and virtualized network areas. This hybrid network model can be further used in Enterprise data centres for example by ISP which can on top of it manage multiple services distribution as for inside users and or for public.

Management and deployment of this whole mechanism became so convenient and as simple as one click in the web browser. Instance deployment in the cloud environment has been realized by using Heat component for Openstack, which provides orchestration service. This service gives user the ability to deploy and configure instance with just one click. Using orchestration template, Heat component further runs all the necessary steps, while not granting user all the rights for our cloud environment administration we still give enough authority to deliver reasonable service with all the possible security still in place. Further user may use our services for various application deployment. Before it wasn't a case because ISP for example couldn't delegate such rights to the user as of a security risk existence. For example if user would have such an access to the higher level then he/she could bring everything down so easy, so there is a security risk for the provider's size, that's why we needed an actual IT specialist on provider's side, that we trust and who could get carry that level of responsibility and who has that **OpenStack - Service Orchestration with Openstack** 

Implement Tenant Firewall and Load-balance service orchestration

level of education that gives him enough knowledge to administer such a service for us, with automated services on the other hand, like orchestration component for Openstack now users can do that without having a real chance of bringing the providers infrastructure down, then there is no need in IT specialist that you need to deploy an instance in the cloud, thus for example ISP can save some financial resources, and spend those in a more efficient way by investing in the cloud environment deployment and support. In modern data centres we may find several benefits for IT Specialists, such as flexibility and manageability by using virtualization centralized control, short time for deployment projects became extremely crucial in our fast-paced day-today reality. Our system should be able to expand really fast, when scalability and expenses still matters a lot, this is where virtualization is helping us not only achieve those goals but even decrease overall environmental consumption. Better throughput plus better resource utilization made virtual model even more competitive, so we cannot imagine modern data centre activity without it.

### Bibliography & References:

### Books

- OpenStack Installation Guide for Ubuntu 14.04, Kilo
- Openstack OPS Manual
- KEMP VLM Installation Guide
- Brocade Vyatta Quick Start Guide
- Brocade Vyatta vRouter Plugin Deployment Guide
- Brocade Vyatta vRouter Remote Access api 2.0 Reference Guide
- Virtualization: A Beginner's Guide by Danielle Rust
- Virtualization Essentials by Matthew Portnoy

## White Papers

- Broade Vyatta Network Functions Virtualization and Cloud Networking
- Using Virtualization to Improve Data Center Efficiency

### Web Links

https://www.mirantis.com/products/mirantis-openstack-software/ openstack-deployment-fuel/

http://www.vmware.com/ca/en/virtualization/how-it-works

http://www.brocade.com/downloads/documents/data\_sheets/ product\_data\_sheets/brocade-vyatta-5400vrouter-ds.pdf

http://openstack-cloud-mylearning.blogspot.ca/2015/02/openstack-juno-devstack-installation.html

http://kemptechnologies.com/loadmaster-documentation/

https://support.kemptechnologies.com/hc/en-us/articles/204373265-KEMP-LoadMaster-Product-Overview#\_Toc431473707

http://docs.openstack.org/developer/heat/template\_guide/hot\_guide.html

http://openstackcookbook.com/

http://www.clipartpanda.com/categories/server-20clipart

https://www.sdxcentral.com/resources/nfv/whats-network-functions-virtualization-nfv/